## Certifications Downloading procedure

**Product: Proget - Univer doors** 

1) The delivery note (DDT) contains a notice indicating that the obligatory documentation can be accessed on the <u>www.ninz.it</u> - CERTIFICATION portal, and an access code is provided on the related invoice (for purposes of privacy):

|                | OBLIGATORY DOCUMENTATION                                     |
|----------------|--------------------------------------------------------------|
| NOTE REGARDING | Declaration of conformity, Type approval and Manual of       |
| DELIVERY NOTE  | installation, use and maintenance, accessible via the portal |
|                | www.ninz.it - CERTIFICATION see invoice for access code      |

2) Ninz customer invoices include the access codes required by the <u>www.ninz.it</u> - CERTIFICATION portal, which provides different ways to distribute Certifications to the customers:

#### **OBLIGATORY DOCUMENTATION**

NOTE REGARDINGDeclaration of conformity, Type approval and Manual of<br/>installation, use and maintenance, accessible via the portal<br/>www.ninz.it - CERTIFICATION with access code: xxxxxx

A) DOWNLOAD BY DELIVERY NOTE (DDT)

Enter the access code and delivery note (DDT) information: year, B01 bill, Delivery Note (DDT) number - to display all delivery note-related certifications for one or more order confirmations.

- B) <u>DOWNLOAD BY ORDER CONFIRMATION</u> Enter the access code and order confirmation data: sales office, year, product line, order number - to display all certifications related to the order confirmation.
- C) <u>DOWNLOAD BY MANUFACTURING INFORMATION</u> Enter the access code and manufacturing information: year of production, sales line, class, production number - to display all certifications for a specific door.

These procedures provide Ninz customers with a wide variety of options for displaying, transmitting or downloading the obligatory documentation for a full or partial purchase order item, or even a single door from a purchase order item.

#### **Operational flow**

The following sequence of activities serves for gaining access to full product documentation booklets or to individual documents from a booklet for one or more different products delivered to the customer.

The various document types can be accessed using different types of searches:

- by Access code + Delivery note (DDT)
- by Access code + Order confirmation data
- by Access code + Manufacturing data

Connect to the internet using your browser.

In case of problems please use as browser Mozilla Firefox or Google Chrome.

Enter the following pathway in the internet connection bar:

http://www.ninz.it

The portal includes all company-related information and product Certifications, as illustrated in the following sample page.

As suggested above, three different search types are possible

- 1) Access code + Delivery note (DDT)
- 2) Access code + Order confirmation data
- 3) Access code + Manufacturing data (located on the door tag)

| MORE                                                                                                    | THAN FIREDOORS                                                                     | English 👻 🔀            |
|----------------------------------------------------------------------------------------------------|------------------------------------------------------------------------------------|------------------------|
| PRODUCTS NEWS COMPANY CERTIFICATION N                                                                                                    | ETWORK DOWNLOAD REFERENCE                                                          |                        |
|                                                                                                    |                                                                                    | Help ?                 |
| CERTIFICATIONS                                                                                                    |                                                                                    |                        |
| Search by Transport Document (DDT)                                                                                                    |                                                                                    |                        |
| Year [YYYY]                                                                                                    |                                                                                    |                        |
| Receipt Book                                                                                                    |                                                                                    |                        |
| Transport Document (DDT) Number                                                                                                    |                                                                                    |                        |
| Search by Order                                                                                                    |                                                                                    |                        |
| Sales Office                                                                                                    | <b></b>                                                                            |                        |
| Year (Operating Period)                                                                                                    | •                                                                                  |                        |
| Sales Line                                                                                                    | <b></b>                                                                            |                        |
| Order Number                                                                                                    |                                                                                    |                        |
| Search by Production Number                                                                                                    |                                                                                    |                        |
| Production Year [YYYY]                                                                                                    |                                                                                    |                        |
| Sales Line                                                                                                    | ▼                                                                                  |                        |
| Class                                                                                                    | <b>T</b>                                                                           |                        |
| Production Number (From - To)                                                                                                    |                                                                                    |                        |
| Search Code                                                                                                    |                                                                                    | SEARCH                 |
| Code                                                                                                    |                                                                                    |                        |
| In case of problems with the application "certification" please follow th <ul> <li>use as browser Mozilla Firefox or Google Chrome</li> <li>save the document on the computer and then open it and print it</li> </ul> <li>Im Image NINZ Sp.A., Corso Trento 2/A, I-38061 Ala (TN), PLIT01566290225, TC</li> | nese steps:<br>t using your pdf reader<br>el. +39.0464.678300. Fax +39.0464.679025 | e i Privacy i Intranet |

#### **Product information search**

The different search methods permit a full or partial booklet to be composed for products that have already been delivered by selecting the information for single or multiple doors from a specific purchase order item.

|                                                                                  |                                                           | English -              |
|----------------------------------------------------------------------------------|-----------------------------------------------------------|------------------------|
|                                                                                  | THAN FIREDOORS                                            |                        |
| FIREDOORS                                                                        |                                                           | Site search Q          |
| PRODUCTS NEWS COMPANY CERTIFICATION N                                            | IETWORK DOWNLOAD REFERENCE                                |                        |
| 分 ➤ Certifications                                                               |                                                           | Help ?                 |
| CERTIFICATIONS                                                                   |                                                           |                        |
| CERTIFICATIONS                                                                   |                                                           |                        |
| Search by Transport Document (DDT)                                               |                                                           |                        |
| Year [YYYY]                                                                      |                                                           |                        |
| Receipt Book                                                                     |                                                           |                        |
| Transport Document (DDT) Number                                                  |                                                           |                        |
|                                                                                  |                                                           |                        |
| Search by Order                                                                  |                                                           |                        |
| Sales Office                                                                     | ▼                                                         |                        |
| Year (Operating Period)                                                          | <b>T</b>                                                  |                        |
| Sales Line                                                                       | <b>•</b>                                                  |                        |
| Order Number                                                                     |                                                           |                        |
|                                                                                  | 1                                                         |                        |
| Search by Production Number                                                      |                                                           |                        |
| Production Year [YYYY]                                                           |                                                           |                        |
| Sales Line                                                                       | <b>v</b>                                                  |                        |
| Class                                                                            | ▼                                                         |                        |
| Production Number (From - To)                                                    |                                                           |                        |
|                                                                                  |                                                           |                        |
| Search Code                                                                      |                                                           | SEARCH                 |
| Code                                                                             |                                                           |                        |
| In case of problems with the application "certification" please follow t         | hese steps:                                               |                        |
| use as browser Mozilla Firefox or Google Chrome                                  | ·····                                                     |                        |
| <ul> <li>save the document on the computer and then open it and print</li> </ul> | it using your pdf reader                                  |                        |
| in 🖾 NINZ S.p.A., Corso Trento 2/A, I-38061 Ala (TN), PI IT01566290225, T        | Fel. +39.0464.678300, Fax +39.0464.679025   Terms of sale | e   Privacy   Intranet |

The searches offer an alternative to the actual possession of pre-printed information.

With the merchandise delivery note (DDT) in hand, you can review every order that has already been delivered and delve down to the level of single doors.

With the customer order number in hand, you can display every single purchase order item and extend your inquiry down to the level of single doors

If only the door itself is in your possession, the info on the metal tag attached to the door leaf allow you to review the data for that specific door alone.

### Search by Delivery note (DDT)

Enter the code (access code), year of delivery (YYYY), receipt book (B01) and the delivery note number (all of which are included on the document), click on search to display the orders.

| MORE                                                                                                    | EnglishImage: Constraint of the searchSite searchImage: Constraint of the search                                        |
|----------------------------------------------------------------------------------------------------|----------------------------------------------------------------------------------------------------|
| PRODUCTS NEWS COMPANY CERTIFICATION N                                                                                                    | ETWORK DOWNLOAD REFERENCE                                                                                               |
| ☆ > Certifications                                                                                                    | Help?                                                                                                    |
| CERTIFICATIONS                                                                                                    |                                                                                                    |
| Search by Transport Document (DDT)                                                                                                    |                                                                                                    |
| Year [YYYY]                                                                                                    | 2010                                                                                                    |
| Receipt Book                                                                                                    | 801                                                                                                    |
| Transport Document (DDT) Number                                                                                                    | 6858                                                                                                    |
| Search by Order                                                                                                    |                                                                                                    |
| Sales Office                                                                                                    | <b>T</b>                                                                                                    |
| Year (Operating Period)                                                                                                    |                                                                                                    |
| Sales Line                                                                                                    |                                                                                                    |
| Order Number                                                                                                    |                                                                                                    |
| Search by Production Number                                                                                                    |                                                                                                    |
| Production Year [YYYY]                                                                                                    |                                                                                                    |
| Sales Line                                                                                                    |                                                                                                    |
| Class                                                                                                    | <br>                                                                                                    |
| Production Number (From - To)                                                                                                    |                                                                                                    |
| Search Code                                                                                                    | SEARCH                                                                                                    |
| Code                                                                                                    | хүхүх                                                                                                    |
| In case of problems with the application "certification" please follow th <ul> <li>use as browser Mozilla Firefox or Google Chrome</li> <li>save the document on the computer and then open it and print iiiiiiiiiiiiiiiiiiiiiiiiiiiiiiiiiii</li></ul> | nese steps:<br>t using your pdf reader<br>el. +39.0464.678300, Fax +39.0464.679025   Terms of sale   Privacy   Intranet |

The customer orders that have already been delivered with the delivery note (DDT) are displayed as a list

Click on the icon to the left of the order for a blow-up of the different line items, using the Back function to reset to the previous page.

|         | Year              | 2010             | Receipt Book | B01      |            | elivery Note n° | 6858                 |
|---------|-------------------|------------------|--------------|----------|------------|-----------------|----------------------|
|         | Sales Office      | Operating Period | Sales Line   | Order N° | Order Date |                 | Customer             |
|         | ITA - Ninz S.p.A. | 10 - Anno 2010   | PRO - PROGET | 03093    | 23/02/2010 | 039227          | - FIRESERVICE S.R.L. |
|         | ITA - Ninz S.p.A. | 10 - Anno 2010   | REV - REVER  | 659      | 01/03/2010 | 039227          | - FIRESERVICE S.R.L. |
| <b></b> | ITA - Ninz S.p.A. | 10 - Anno 2010   | UNI - UNIVER | 1179     | 01/03/2010 | 039227          | - FIRESERVICE S.R.L. |
|         | ITA - Ninz S.p.A. | 10 - Anno 2010   | PRO - PROGET | 03748    | 12/03/2010 | 039227          | - FIRESERVICE S.R.L. |
|         | ITA - Ninz S.p.A. | 10 - Anno 2010   | PRO - PROGET | 03752    | 12/03/2010 | 039227          | - FIRESERVICE S.R.L. |
| ≣       | ITA - Ninz S.p.A. | 10 - Anno 2010   | PRO - PROGET | 03754    | 12/03/2010 | 039227          | - FIRESERVICE S.R.L. |
| ≣       | ITA - Ninz S.p.A. | 10 - Anno 2010   | PRO - PROGET | 03749    | 15/03/2010 | 039227          | - FIRESERVICE S.R.L. |
|         |                   |                  |              |          |            |                 |                      |

To the left of each item that is produced there will always be an icon that links to a detailed blow-up of the different doors from that item.

The display presents the production numbers assigned for the article order, the product descriptions and the quantity of items.

To the right is a PDF icon that can be clicked to generate a combined booklet for the doors from the selected purchase order item.

When clicked, a message appears asking the customer to please wait because some time is required for WEB-based generation (1 to 3 minutes, depending on the size of the booklet and the speed of the customer's ADSL line) - click on OK to continue.

|      |                                                                                       |            |              |         | М              | O R E                   | E THA                                   | N FIREI                       | ) O O F       | R S    | Er               | n <b>glish</b><br>ite search | -          | <b>*</b> |
|------|---------------------------------------------------------------------------------------|------------|--------------|---------|----------------|-------------------------|-----------------------------------------|-------------------------------|---------------|--------|------------------|------------------------------|------------|----------|
| PRO  | DUCTS                                                                                 | NEWS       | COMP         | ANY     | CERTIFI        | CATION                  | NETWORK                                 | DOWNLOAD REF                  | ERENCE        |        |                  |                              |            |          |
| ଜ    | Image: Certifications     Image: Orders List     Order Lines / Rows List       Help ? |            |              |         |                |                         |                                         |                               |               |        |                  |                              |            |          |
| OR   | DER                                                                                   | LINES      | 5 / ROV      | VS LI   | ST             |                         |                                         |                               |               |        |                  |                              |            |          |
|      | Sales Of                                                                              | fice       | ITA          |         | Oper           | ating<br>riod           | 10                                      | Sales Line                    | UNI           |        | Order N°         |                              | 1179       |          |
|      | Order D                                                                               | ate        | 01/03/2      | 010     | Cust           | omer                    |                                         | 0392                          | 227 - FIRESER | VICE S | .R.L.            |                              |            |          |
|      | Row<br>N°/<br>Line<br>N°                                                              | Pro        | d. N°        | Article | 2              | Article Pa              | ıckage                                  |                               |               |        | Size             | UMi                          | Quantity   |          |
| ≣    | 1                                                                                     | 1150219    | - 1150224    | UN0209  | 9 /789         | Porta UN<br>Colore ant/ | IVER REI120 STD 14<br>a RAL 7038 Colore | \<br>telaio RAL 7024 1000x21! | 50 mm         | 1000.  | 0 x 2150.0 x 0.0 | PZ                           | 6          | R        |
| in a |                                                                                       | 5.0.4 Cors | o Trento 2/A | 1.38061 | ۵۵۹ (۲۱۱) ۱۹ ۱ | 10156629002             | 25. Tel ≠30.0464.678                    | 300 Fay +39 0464 679025       |               |        | 1 Terms of sale  | Privao                       | / Intranet |          |

Example of the message displayed after clicking the booklet generation for the purchase order item

| tity |
|------|
| Æ    |
|      |

The different sections of the booklet are combined to create a PDF file that can be saved on the customer's personal computer and printed, when necessary.

NB: Document preparation must come to full completion for a booklet to be successfully created.

Blow-ups for the different doors of that purchase order item can be displayed by clicking on the icon to the left of the product order items.

This page always has icons to the left of the product items to be used for displaying the detailed components of a single door.

The production number for the specific door is reported along with the class, the type approval (where applicable) and the type approval date (where applicable).

#### Booklet with multiple production numbers

Should a single booklet be needed to serve for multiple production numbers, a field on the right side allows for multiple doors to be selected using the following steps:

- 1. select production number
- 2. select PDF icon in the upper part of the flag in order to prepare the booklet.

#### Single production number booklet

On the right side of the doors there is a PDF icon that can be clicked to generate a single booklet for a single door.

|      |                                                                                                    | NZZ®                    | MORE                          | THAN                        | FIRE                | DOORS              | English<br>Site search     | Ŧ        | <b>*</b> |
|------|----------------------------------------------------------------------------------------------------|-------------------------|-------------------------------|-----------------------------|---------------------|--------------------|----------------------------|----------|----------|
| PROD | OUCTS NE                                                                                                    | WS COMPANY              | CERTIFICATION                 | NETWORK DO                  | VNLOAD REF          | ERENCE             |                            |          |          |
| 命    | • Certifications         • Orders List         • Order Lines / Rows List         • Certificates List         • Help? |                         |                               |                             |                     |                    |                            |          |          |
| CEI  | RTIFICAT                                                                                                    | ES LIST                 |                               |                             |                     |                    |                            |          |          |
| 5    | Sales Office                                                                                                    | ITA                     | Operating<br>Period           | 10                          | Sales Line          | UNI                | Order N°                   | 1179     |          |
|      | Order Date                                                                                                    | 01/03/2010              | Customer                      | 03922                       | 7 - FIRESERVICE S.  | R.L.               | Row N° / Line N<br>°       | 1        |          |
|      | Article                                                                                                    | UN0209 /789             | Art. Package                  | Porta UNIVER RE             | 120 STD 1A Color    | e anta RAL 7038 Co | olore telaio RAL 7024 1000 | 2150 mm  | ۱        |
|      |                                                                                                    |                         |                               |                             |                     |                    |                            |          |          |
|      | Prod                                                                                                    | uction N°               | Class                         | Production Year             | Homologat           | ion Number         | Homologation Date          | ~        |          |
|      | 1                                                                                                    | 150219                  | 1 - REI120                    | 2010                        | BZ050RE             | I120P023           | 29/07/1998                 |          | 1        |
| ≣    | 1                                                                                                    | 150220                  | 1 - REI120                    | 2010                        | BZ050RE             | I120P023           | 29/07/1998                 |          | R        |
| ≣    | 1                                                                                                    | 150221                  | 1 - REI120                    | 2010                        | BZ050RE             | I120P023           | 29/07/1998                 |          | R        |
| ≣    | 1                                                                                                    | 150222                  | 1 - REI120                    | 2010                        | BZ050RE             | I120P023           | 29/07/1998                 |          | R        |
| ≣    | 1                                                                                                    | 150223                  | 1 - REI120                    | 2010                        | BZ050REI120P023     |                    | 29/07/1998                 |          | R        |
|      | 1                                                                                                    | 150224                  | 1 - REI120                    | 2010                        | BZ050RE             | I120P023           | 29/07/1998                 |          | R        |
| in   | NINZ S.p.A., (                                                                                                    | Corso Trento 2/A, I-380 | 161 Ala (TN), PI IT0156629022 | 25, Tel. +39.0464.678300, I | -ax +39.0464.679025 |                    | Terms of sale   Privacy    | Intranet |          |

The door's different components can be displayed by clicking on the icon to the left of the single door.

This page makes it possible to select specific components to include (as required) in the booklet, or otherwise to prepare a complete booklet for the door, by using the different PDF icons:

- Full booklet
- Type approval
- Declaration of conformity
- First page
- Instructions for installation
- Instructions for door component installation
- Etc.

NB: The choices displayed depend on product type and the options chosen at the time of purchase.

|                       | IZ <sup>®</sup>        | MORF                      |                         |                         | 1 N N R S          | Eng                 | lish 🗸             |
|-----------------------|------------------------|---------------------------|-------------------------|-------------------------|--------------------|---------------------|--------------------|
| FIREDO                | ORS                    | HORE                      |                         |                         |                    | Site                | search Q           |
| PRODUCTS NEW          | S COMPANY              | CERTIFICATION             | NETWORK D               | OWNLOAD REFI            | ERENCE             |                     |                    |
| ᢙ 〉 Certifications    | > Orders List > O      | rder Lines / Rows List 💙  | Certificates List $$ $$ | Certificate Detail      |                    |                     | Help ?             |
| CERTIFICATE DETAIL    |                        |                           |                         |                         |                    |                     |                    |
| Production n°         | 1150219                | Production Year           | 2010                    | Class                   | 1 - REI120         | Row n° / Line n     | • 1                |
| Article               | UN0209 /789            | Art. Package              | Porta UNIVER            | REI120 STD 1A Color     | e anta RAL 7038 Co | lore telaio RAL 702 | 24 1000x2150 mm    |
|                       |                        |                           |                         |                         |                    |                     |                    |
| Code                  | Description            |                           |                         |                         |                    |                     | Print              |
|                       | Complete Book          | let                       |                         |                         |                    |                     | P                  |
|                       | Homologation           |                           |                         |                         |                    |                     | <b>A</b>           |
|                       | Declaration of         | Conformity                |                         |                         |                    |                     | P                  |
| 151-1                 | Libretto_di_inst       | allazione_Univer          |                         |                         |                    |                     | P                  |
| IM01-I                | Istruzione_posa        | a_e_manuale_manigli       | a_M1                    |                         |                    |                     | P                  |
|                       |                        |                           |                         |                         |                    |                     |                    |
|                       |                        |                           |                         |                         |                    |                     |                    |
|                       |                        |                           |                         |                         |                    |                     |                    |
|                       |                        |                           |                         |                         |                    |                     |                    |
|                       |                        |                           |                         |                         |                    |                     |                    |
| in 🖂 NINZ S.p.A., Cor | so Trento 2/A, I-38061 | Ala (TN), PI IT0156629022 | 25, Tel. +39.0464.6783  | 00, Fax +39.0464.679025 |                    | Terms of sale       | Privacy   Intranet |
|                       |                        | , <i>n</i>                |                         |                         |                    |                     |                    |

## Example Full booklet PDF

|                                      | Ninz S.p.a., C.so Trento, 2/A I-38061 ALA (TN) ITALIA, www.ninz.it             |
|--------------------------------------|--------------------------------------------------------------------------------|
| Documentazione o                     | bbligatoria                                                                    |
| PORTA<br>NR. DI PRODUZIONE:          | UNIVER REI120<br>da 1150219 fino 1150219                                       |
| Porta UNIVER REI120 STD 1A<br>murare | FM 1000x2150 mm Colore anta RAL 7038 Colore telaio RAL 7024 Istruzione posa da |
| 4203003 /1 s Maniglia U r            | nera M1                                                                        |
|                                      |                                                                                |
|                                      |                                                                                |
|                                      |                                                                                |
|                                      |                                                                                |
|                                      |                                                                                |
|                                      |                                                                                |
|                                      |                                                                                |
|                                      |                                                                                |

Ala, 27/11/2015

## Example declaration of conformity PDF

| Image: Second Second Secon |
|----------------------------------------------------------------------------------------------------|
| Dichiarazione Pagr 1<br>Conformità 0000005136 / 16.03.2010 UNI / 1179 / 01.03.2010 B01 / 6858 / 16.03.2010                                                                                                    |
| Ai sensi dei decreti ministeriali 14 dicembre 1993 (in G.U. n.303 del<br>28.12.93), 27 gennaio 1999 (in G.U. n.43 del 24.02.99) e della lettera cir-<br>colare NS 7014/4101 sott. 140/1 del 22/10/01, il firmatario della presente<br>quale procuratore speciale del sig. Karl Ninz, giusta procura depositata<br>presso C.C.I.A.A di TRENTO, in qualità di legale rappresentante della Ditta<br>NINZ S.P.A.                                                                                                    |
| DICHIARA                                                                                                    |
| che le porte tagliafuoco sottoelencate fornite dalla NINZ S.p.A. sono<br>conformi al relativo prototipo omologato per identità dei materiali e dei<br>componenti costruttivi che le costituiscono, nonché per l'invariabilità<br>delle modalità di assemblaggio degli stessi e delle specifiche di posa in<br>opera degli interi infissi;                                                                                                    |
| DICHIARA altresi                                                                                                    |
| di garantire la classe di resistenza al fuoco per le porte tagliafuoco<br>oggetto della presente dichiarazione di conformità ed inoltre che sono<br>stati impiegati nell'estensione del risultato sperimentale al nuovo modello<br>di porta i soli criteri previsti all'articolo 3 della norma UNI-9723<br>1990/Al.                                                                                                    |
| Ente di certificazione: CSI                                                                                                    |
| Qtà Foro Muro Classe Numero del Omologazione Dt.omol. FM prova Numero di Anno<br>(LxH) certificato omologazione Est. Dt.om.Est. FM massimo produzione                                                                                                    |
| 1 1000x2150 REI 120 CS10739RF BZ050REI120P023 29.07.1998 1000x2150 1150219 2010<br>CS10735RF BZ050REI120P023F2 14.09.2006 1000x2150 2010                                                                                                    |
| NINZ S.P.A.                                                                                                    |
|                                                                                                    |

## Example type approval PDF

| menen<br>merenen en en en en en en en en en en en en                                                                                                    | Minister dell'                                                                                                    |
|----------------------------------------------------------------------------------------------------|----------------------------------------------------------------------------------------------------|
| DIRIZIONE GENERALE DELLA PROTEZIONE CIVILE<br>E DEI SENUZI ANTINCONDI<br>ISPETIORATO FER LE ATTIVITA E LE ANNATIVE<br>SEPTIORATO FER LE ATTIVITA E LE ANNATIVE<br>SECLUI DI PRIVEZZIONE INCENDI                                                                                                    | DIPARTIMENTO DEI VIGILI DEL FUOCO DEL SOCIORSO PUBBLICO E DELLA DIFESA CIVILE<br>DIREZIONE CENTRALE PER LA PERVISIZIONE E LA SICUREZZA TECNICA<br>AREA V PROTEZIONE PASSIVA                                                                                                    |
| VISTO (i Decuto Ministeriale 14 decudero 1943 concentrato NORME TECNICHE E<br>PROCEDURALI PER LA CLASSIFICAZIONE DI RESISTENZA AL FUICO ED OMOLOGAZIONE DI                                                                                                    | VISTO il Desetso Ministenile 14 dicembre 1995 concernento NORME TECNICHE E<br>PROCEDIRALI PER LA CLASSIFICAZIONE DI RESISTENZA AL FUOCO ED OMOLOXIAZIONE<br>DI PORTE ED ALTRI ELEMENTI DI CHUISURA;                                                                                                    |
| PORTE ED ALTRI ELEMENTI DI CHIUSURA.<br>VUSTA finanza pussettata dalla ditta NNZ 8 p.a., sita in Corno Tratto 2/A - 38961 - ALA<br>(TRENTO), inten ai ottenere fonelegazione della porta resistente al fasco di propria produzione<br>decensitata PORTA RUNVER ad utaltata REI 120 L-1000 x H 2/50 mini applicata con zancho o tassoli                                                                                                    | VISTA la cievalare del Ministero dell'Interno n°1 MLSA. (95)1 del 5 generato 1965 concernente<br>NORME TENNICHE E PROCEDURALI PER LA CLASSIFICAZIONE DE REISISTENZA AL FUOCO<br>ED ONDIGOAZZONE DI PORTE ED ALTRI ELEMENTI DI CHEISURA-ESTENSIONI<br>DELL'OMOLOGAZZONE;                                                                                                    |
| ANTA CIECA VE RUTINTA SI AMBEDUC LE FACCATE CON LABORATIO PLASTICO<br>MELAMINICO*CON TELAIO FISSATO AL SUPPORTO CON ZANCHE O TASSELL3.                                                                                                    | VISTA la lettera circolare del Ministero dell'Interno prot. NS 666644101 sott. 140/1 del 22 novembre<br>1997;                                                                                                    |
| VISTI i certificati di prova nº CSI0755RF o CSI0759RF , enessi rispettivamente il 11/05/98 e il<br>13/05/98 da C.S.I. S.p.a Vula: Larobardia, 20 - 20/021 BOLLATE (MD), nonché i documenti continuenti<br>prote integrate da contributo speso;                                                                                                    | VERTO il Decroto Ministralia 27 guntalo 1999 concernere RESISTENZA AL FUOCO DI<br>PORTE ED ALTRI ELEMENTI DI CHIUSURA, PROVE E CRITERI DI CLASSIFICAZIONE;                                                                                                    |
| SI OMOLOGA                                                                                                    | visiTo1 is centilizato di pnova.n. CSB0755RF e CSB0759RF, cenesso al 12/05/1998 da C.S.I. S.p.a<br>Viule Lendonda, 20 - 20021 BOLLATE (MI) , nonché i documenti costituenti parte integrante del<br>certificato stesso;                                                                                                    |
| con it interest of codes R216/MERLIMPU21 4 proteins della porta dissensata PORTA UNIVER ad utratta<br>REI 2012 1-1014 - 12156 menos againta con acado a tombi, a conta chere di restortara si focce PEL<br>139, epo MITALLCA CON DMENSIONI 1023 x 7147 mm A1 ANTA CIECATE REINITA SU<br>AMMEDIE LE FACTATE CON LAMINATO PLASTERO MELAMINICO VANTE MAO IFESATO IL<br>SUPPORTO CON ZANCHE O TASSELLI , produta della ditta MNZ S p.a. tak in Corro Tomo 20, -<br>101 - 104 AC INTERVIDU e atta ALTORIZZA hi productana a tomi Ad Porcess Miniatripia (etta in<br>3006) ALA CIENTIDI e atta ALTORIZZA hi productana a tomi Ad Porcess Miniatripia (etta in<br>3006).                                                                                                    | VISTO il certificato di unalogazione relacciato in data 2007/1998 dal Ministero dell'Interno alla<br>dina NIKZ 5 pa 476 in Cierto Termo 2/A - 39061 - ALA. (TX), conseruente la perio essisteri e il fuoco<br>dosorianta FGRTA UNIVER al artimata Rel 120 1–1006 e Al 1210 emrara nglestata con mache o tusoli<br>(soshee di emringazione B/26008/1201007) REI 120 pp METALLEA con dimensioni 102 erro, x 2142<br>mm A 1 NITA CIEVA. (DOS TELLIO FESATO AL SUPPORTO CON ASACHELIO 74X858212,2                                                                                                    |
| Servi - MALTRESVID/ 6 se ne AUTORIZZA la nyrodunise ai setti dei Decriso stotelinate ciato in portessa.<br>Sol marcho e sulla dichorazione di conformiti, affictati ad ogni fornitara di porte resistenti al fueco e eggiti adle presente onslugazione, divranase enere riportati, oltre ai dati di coi al patto D dell'art.3 del D dell'art.3 del D dell'art.3 del D dell'art.3 del D dell'art.3 del D dell'art.3 del D dell'art.3 del D dell'art.3 del D dell'art.3 del D dell'art.3 del D dell'art.3 del D dell'art.3 del D dell'art.3 del D dell'art.3 del D dell'art.3 dell'organizzatione della della della moderna della dell | VISTA Patanza presentata della predetta dita NINZ. S.p.a., sita in Carsio Tecnio 2/A - 30061 -<br>ALA (TN) per otterner l'estensione dell'entedegaziare di cui al comma precedente alla famiglia di porte<br>resistenti al fanco di proprinti produzione demonstrata FORFA UNIVER A 1 ANTA REI 120 59:34 avente<br>classe di resistenza al facco REI 120, tipo METALLICA;                                                                                                    |
| A contrast de Calific Calific de Calific e de Deserto Ministrate 14 decenter 1993.<br>Roma de Calific Calific de Calific e de Deserto Ministrate 14 decenter 1993.<br>Roma 2, 9 LUG. 1998<br>Pase HELINSK FT<br>N.B. E. PESENTE ATTO DI OKOLOGAZIONE<br>MELA SUA INTEGRALE STESURA<br>PO                                                                                                    | Is vulidită dell'ornalogazione relativa: al certificato di cui în premessa alla faragita di porte resonarei al<br>fizaso denormate PORTA UNIVER A 1 ANTA REI 129 9934 opo METALLICA în base ai criteri dettai<br>dall'attă 3 delli norme: ONUVU UNI 9725, senses aggiornata col foglie UNI 9723.1590/A1, con dimensione<br>che posisono variare come di seguato riportato:<br>N.B. IL PRESENTE ATTO DI ONIOA.00A.210NE<br>E DI PRESENTE ATTO DI ONIOA.00A.210NE<br>E DI PRESENTE ATTO DI ONIOA.00A.210NE                                                                                                    |
|                                                                                                    |                                                                                                    |
| Riproduzione vietata! 1/5                                                                                                    | Riproduzione vietata! 3/5                                                                                                    |
| DIPARTIMENTO DEI VIGILI DEI. FUOCO<br>SPIE SUN PONNE PINE ION E PINI LA DIPERA CTUER<br>DIRECTORIZZA TELENCA<br>ARIA V<br>Vista la domanda di rimoto generatia il 63/07/2003<br>Tempiogrefore codice lEZISORI130/021 dei 20/07/1998                                                                                                    | $\begin{array}{c} \begin{array}{c} \textbf{Data for UPATACEACEAC}\\ \textbf{Barriers}\\ \hline Prologious of Algorithm of Algorithm of Alg$ |
| IL Directore Contrade<br>(Dell. But. Microsoft DERRARO)<br>ROma, 1 5 UK6, 7003<br>P. C. M<br>BEL ROSCORDE FROM INCOME DERL ROSCO<br>BELL ROSCORDE FROM INCOME DERL ROSCO<br>BELL ROSCORDE FROM INCOME DERL ROSCO<br>BELL ROSCORDE CONTRAL FROM INCOME DERL ROSCO<br>BELL ROSCORDE CONTRAL FROM INCOME DERL ROSCO                                                                                                    | Si precisa, inolles, che è consentito il trasferimento dei risultati di provo da porta senza battata a<br>parimento porti con battata a parimento.<br>Alla farrigila di porte aopra descrita, prodotta dalla ditta NINZ Sp.a, vicce asseguato il codice<br>BZ3050RE120023724 si oli fini della prevenzione incondi nella classe di resistenza al facos REI. 120 e se<br>ne ALTORIZZA la prurodazione, si sensi del Dacreto Ministeriale 14 dicembre 1993, sonformemento agli<br>calatoni grinetti di cui all'attanzano di enterisolo estitta in premessa condizionatamente alla stritta sonreverzara<br>di quanto centenzio nella dichianzione di impegno redutta dal legale supercossitante della finito NINZ Sp.a<br>cicca l'esclusiva utilizzzione in interirali aventi tuto le cambristiche fisio - chimiche identifica e quelli<br>impregati nella produzione di motoriali aventi tuto le cambristiche fisio - chimiche i destilieto e quelli<br>impregati nella produzione con azube a basciti.<br>L'-1004 A. Evico renna pgibuta con azube a basciti.<br>ruppresentanze legale della NINZ S.p.a, con Unificacione delle principali minare relative alla famiglia si<br>parte estitua della interimi di convenzo estere risposti della porte resistenti al<br>funco nggitto dalla porte resistence di conformità, affrenti ad ogni formitera de porte resistenti al<br>funco nggitto dalla porte resolvazione di conformità, affrenti ad ogni formitera di entito di<br>la direcon ggitto dalla porte resolvazione di conformità, affrenti ad ogni formitera di entito di<br>di D.M. 14 discattere 1993, in aumero di codice e la data dell'encolognoto estessa.<br>Si richimarno tetta ji obbighi di el porduttore e a tutti i asoggitti commanza                                                                                                    |
| Visita la doestada di rientro prosenta il 2005/2008                                                                                                    | marcasan, a norma del Costos Civile, del Costos Penale e del Decreto Ministeriale 14 discensive 1993.<br>IL DIRETTORE CENTRALE                                                                                                    |

#### Search by customer order confirmation

Enter the field code (access code), using the arrows to the right of the selection fields to enter the:

sales office, year of order, sales line, order number and then click on 'search.'

| NINZ® MORE                                                                                                    | THAN FIREDOORS                          | English                |
|----------------------------------------------------------------------------------------------------|-----------------------------------------|------------------------|
| FIREDOORS                                                                                                    |                                         |                        |
| PRODUCTS NEWS COMPANY CERTIFICATION N                                                                                                    | IETWORK DOWNLOAD REFERENCE              |                        |
| Inf / Certifications                                                                                                    |                                         | нер г                  |
| CERTIFICATIONS                                                                                                    |                                         |                        |
| Search by Transport Document (DDT)                                                                                                    |                                         |                        |
| Year [YYYY]                                                                                                    |                                         |                        |
| Receipt Book                                                                                                    |                                         |                        |
| Transport Document (DDT) Number                                                                                                    |                                         |                        |
|                                                                                                    |                                         |                        |
| Search by Order                                                                                                    |                                         |                        |
| Sales Office                                                                                                    | ITA - Ninz S.p.A.                       |                        |
| Year (Operating Period)                                                                                                    | 10 - Anno 2010 V                        |                        |
| Sales Line                                                                                                    | UNI - UNIVER                            |                        |
| Order Number                                                                                                    | 1179                                    |                        |
| Search by Production Number                                                                                                    |                                         |                        |
| Production Year [YYYY]                                                                                                    |                                         |                        |
| Sales Line                                                                                                    | <b></b>                                 |                        |
| Class                                                                                                    | <b></b>                                 |                        |
| Production Number (From - To)                                                                                                    | -                                       |                        |
| Search Code                                                                                                    |                                         | SEARCH                 |
| Code                                                                                                    | хүхүх                                   |                        |
| In case of problems with the application "certification" please follow t use as browser <b>Mozilla Firefox</b> or <b>Google Chrome</b> save the document on the computer and then <b>open it and print</b> | hese steps:<br>it using your pdf reader | le l Deiner l Internet |

The icon to the left of the product items can be clicked to view the different doors included in that order item.

The display shows the production numbers assigned for the article order, the product descriptions and the quantity.

To the right is a PDF icon that can be clicked to generate a combined booklet for the doors from the selected purchase order item.

When clicked, a message appears asking the customer to please wait because some time is required for WEB-based generation (1 to 3 minutes, depending on the size of the booklet and the speed of the customer's ADSL line) - click on OK to continue.

|     |                          |             |              |           | М             | O R E                  | THA                                    | N FIR                       | EDOO          | ) R S     | E                 | <b>nglish</b><br>ite search | -            | <b>*</b> |
|-----|--------------------------|-------------|--------------|-----------|---------------|------------------------|----------------------------------------|-----------------------------|---------------|-----------|-------------------|-----------------------------|--------------|----------|
| PRO | DUCTS                    | NEWS        | COMP         | ANY       | CERTIFI       | CATION                 | NETWORK                                | DOWNLOAD                    | REFERENCE     |           |                   |                             |              |          |
| 命   | > Certif                 | ications 👌  | Order Line   | es / Rows | List          |                        |                                        |                             |               |           |                   |                             | Hel          | lp ?     |
| OF  | DER                      | LINES       | ; / ROV      | VS LI     | ST            |                        |                                        |                             |               |           |                   |                             |              |          |
|     | Sales Of                 | fice        | ITA          |           | Oper          | ating<br>riod          | 10                                     | Sales Line                  | U             | INI       | Order N°          |                             | 1179         |          |
|     | Order D                  | ate         | 01/03/2      | 010       | Cust          | omer                   |                                        |                             | 039227 - FIRE | SERVICE S | 5.R.L.            |                             |              |          |
|     | Row<br>N°/<br>Line<br>N° | Pro         | d. N°        | Article   | 2             | Article Pa             | ıckage                                 |                             |               |           | Size              | UMi                         | Quantity     |          |
| ≣   | 1                        | 1150219     | - 1150224    | UN0209    | 9 /789        | Porta UN<br>Colore ant | IVER REI120 STD 1<br>a RAL 7038 Colore | IA<br>e telaio RAL 7024 100 | 0x2150 mm     | 1000.     | .0 x 2150.0 x 0.0 | PZ                          | 6            | R        |
| lin |                          | S.p.A. Cors | o Trento 2/A | L-38061   | Ala (TN) Pi l | T0156629021            | 25. Tel. +39.0464.61                   | 78300. Fax +39,0464.67      | 9025          |           | Terms of sale     | Privacu                     | / I Intranet |          |

# Example of the message displayed after clicking the booklet generation for the purchase order item

| ଳ<br>OR | Certif                    | ications | > Order Line | s / Rows List | perating                           | 10                                                                    | Sales Line                                 | UNI        | Order N               | 10   | 1179     | Ip ? |
|---------|---------------------------|----------|--------------|---------------|------------------------------------|-----------------------------------------------------------------------|--------------------------------------------|------------|-----------------------|------|----------|------|
|         | Order D                   | ate      | 01/03/20     | 010 <b>C</b>  | Period                             |                                                                       |                                            |            | TICE S.R.L.           |      |          |      |
|         | Row<br>N° /<br>Line<br>N° | PI       | rod. N°      | Article       | Warning!<br>According<br>Do you wa | Generation of the rec<br>9 to file size and Interr<br>ant to proceed? | eipt book may take a fe<br>net line speed. | w moments! | Size                  | UMi  | Quantity |      |
|         | 1                         | 115021   | 19 - 1150224 | UN0209 /789   |                                    |                                                                       | ОК                                         | Annulla    | 1000.0 x 2150.0 x 0.0 | ) PZ | 6        | R    |
|         |                           |          |              |               |                                    |                                                                       |                                            |            |                       |      |          |      |

|                                        | Ninz S.p.a., C.so Trento, 2/A I-38061 ALA (TN) ITALIA, www.ninz.it            |
|----------------------------------------|-------------------------------------------------------------------------------|
| Documentazione ot                      | obligatoria                                                                   |
| PORTA<br>NR. DI PRODUZIONE:            | UNIVER REI120<br>da 1150219 fino 1150219                                      |
| Porta UNIVER REI120 STD 1A F<br>murare | M 1000x2150 mm Colore anta RAL 7038 Colore telaio RAL 7024 Istruzione posa da |
| 4203003 /1 s Maniglia U ner            | ra M1                                                                         |
|                                        |                                                                               |
|                                        |                                                                               |
|                                        |                                                                               |
|                                        |                                                                               |
|                                        |                                                                               |
|                                        |                                                                               |
|                                        |                                                                               |
|                                        |                                                                               |

The different sections of the booklet are combined to create a PDF file that can be saved on the customer's personal computer and printed, when necessary.

NB: Document preparation must come to full completion for a booklet to be successfully created.

Blow-ups for the different doors of that purchase order item can be displayed by clicking on the icon to the left of the product order items.

This page always has icons to the left of the product items to be used for displaying the detailed components of a single door.

The production number for the specific door is reported along with the class, the type approval (where applicable) and the type approval date (where applicable).

#### Booklet with multiple production numbers

Should a single booklet be needed to serve for multiple production numbers, a field on the right side allows for multiple doors to be selected using the following steps:

- 3. select production number
- 4. select PDF icon in the upper part of the flag in order to prepare the booklet.

#### Single production number booklet

On the right side of the doors there is a PDF icon that can be clicked to generate a single booklet for a single door.

|      |                  |                       | MORE                        | THAN                        | FIRE               | DOORS              | English<br>Site search   | ~         | <b>*</b> |
|------|------------------|-----------------------|-----------------------------|-----------------------------|--------------------|--------------------|--------------------------|-----------|----------|
| PROD | OUCTS NEW        | S COMPANY             | CERTIFICATION               | NETWORK DOV                 | VNLOAD REF         | ERENCE             |                          |           |          |
| ଜ    | > Certifications | > Order Lines / Rov   | vs List 💙 Certificates List | t                           |                    |                    |                          | He        | lp ?     |
| CE   | RTIFICATE        | S LIST                |                             |                             |                    |                    |                          |           |          |
| 5    | Sales Office     | ITA                   | Operating<br>Period         | 10                          | Sales Line         | UNI                | Order N°                 | 1179      |          |
|      | Order Date       | 01/03/2010            | Customer                    | 03922                       | 7 - FIRESERVICE S. | R.L.               | Row N° / Line N<br>°     | 1         |          |
|      | Article          | UN0209 /789           | Art. Package                | Porta UNIVER RE             | 120 STD 1A Color   | e anta RAL 7038 Co | lore telaio RAL 7024 100 | 0x2150 mn | n        |
|      |                  |                       |                             |                             |                    |                    |                          | TN        |          |
|      | Produc           | tion N°               | Class                       | Production Year             | Homologat          | ion Number         | Homologation Date        | • ~       |          |
|      | 115              | 0219                  | 1 - REI120                  | 2010                        | BZ050RE            | I120P023           | 29/07/1998               |           | R        |
| ≣    | 115              | 0220                  | 1 - REI120                  | 2010                        | BZ050RE            | I120P023           | 29/07/1998               |           | R        |
| ≣    | 115              | 0221                  | 1 - REI120                  | 2010                        | BZ050RE            | I120P023           | 29/07/1998               |           | R        |
| ≣    | 115              | 0222                  | 1 - REI120                  | 2010                        | BZ050RE            | I120P023           | 29/07/1998               |           | R        |
| ≣    | 115              | 0223                  | 1 - REI120                  | 2010                        | BZ050RE            | I120P023           | 29/07/1998               |           | A        |
| ≣    | 115              | 0224                  | 1 - REI120                  | 2010                        | BZ050RE            | I120P023           | 29/07/1998               |           | R        |
| in   | NINZ S.p.A., Cor | so Trento 2/A, I-3806 | 1 Ala (TN), PI IT0156629022 | 25, Tel. +39.0464.678300, F | ax +39.0464.679025 |                    | Terms of sale   Privacy  | Intranet  |          |

The different components of the door can be displayed by clicking on the icon to the left of the single door.

This page makes it possible to select the specific components to be included (as needed) in the booklet, or otherwise to prepare a complete booklet for the door, by using the different PDF icons:

- Full booklet
- Type approval
- Declaration of conformity
- First page
- Instructions for installation
- Instructions for door component installation
- Etc.

NB: The choices displayed depend on product type and the options chosen at the time of purchase.

|                                              | ZB                     | MORE                      | тна п                |                         | י ט ט א כ          | Engli                | sh 🔹               |
|----------------------------------------------|------------------------|---------------------------|----------------------|-------------------------|--------------------|----------------------|--------------------|
| FIREDO                                       | ORS                    | MONL                      |                      |                         |                    | Sites                | search Q           |
| PRODUCTS NEW                                 | S COMPANY              | CERTIFICATION             | NETWORK              | OWNLOAD REFI            | ERENCE             |                      |                    |
| ☆ 〉 Certifications                           | > Order Lines / Rows   | s List 💙 Certificates Lis | t 👌 Certificate Deta | il                      |                    |                      | Help ?             |
| CERTIFICATE                                  | DETAIL                 |                           |                      |                         |                    |                      |                    |
| Production n°                                | 1150219                | Production Year           | 2010                 | Class                   | 1 - REI120         | Row n° / Line n°     | 1                  |
| Article                                      | UN0209 /789            | Art. Package              | Porta UNIVE          | R REI120 STD 1A Color   | e anta RAL 7038 Co | lore telaio RAL 7024 | 4 1000x2150 mm     |
|                                              |                        |                           |                      |                         |                    |                      |                    |
| Code                                         | Description            |                           |                      |                         |                    |                      | Print              |
|                                              | Complete Book          | det                       |                      |                         |                    |                      | <u> </u>           |
|                                              | Homologation           |                           |                      |                         |                    |                      | R                  |
|                                              | Declaration of         | Conformity                |                      |                         |                    |                      | P                  |
| 151-1                                        | Libretto_di_inst       | tallazione_Univer         |                      |                         |                    |                      | P                  |
| IM01-I                                       | Istruzione_pos         | a_e_manuale_manigli       | a_M1                 |                         |                    |                      | P                  |
|                                              | 1                      |                           |                      |                         |                    |                      |                    |
|                                              |                        |                           |                      |                         |                    |                      |                    |
|                                              |                        |                           |                      |                         |                    |                      |                    |
|                                              |                        |                           |                      |                         |                    |                      |                    |
|                                              |                        |                           |                      |                         |                    |                      |                    |
|                                              | so Trento 2/A 1.38061  |                           | 25 Tel +39 0464-6783 | 00 Eax +39 0464 679025  |                    | Terms of sale        | Privacy   Intranet |
| III III IIII IIII IIII IIII IIIII IIIII IIII | so menito 2/A, 1-36061 | Ald (HV), PTT015002902.   | , Tel. +             | 00, 102 +39.0404.079025 |                    |                      |                    |

## Example Full booklet PDF

| Documentazione obblig<br>PORTA M<br>NR. DI PRODUZIONE: da<br>Porta UNIVER REI120 STD 1A FM 100<br>murare<br>4203003 /1 s Maniglia U nera M1 | 9 <mark>atoria</mark><br>NIVER REI120<br>a 1150219 fino 1150219<br>00x2150 mm Colore anta RAL 7038 Colore telaio RAL 7024 Istruzione posa da |
|----------------------------------------------------------------------------------------------------|----------------------------------------------------------------------------------------------------|
| PORTA UI<br>NR. DI PRODUZIONE: da<br>Porta UNIVER REI120 STD 1A FM 100<br>murare<br>4203003 /1 s Maniglia U nera M1                         | NIVER REI120<br>a 1150219 fino 1150219<br>00x2150 mm Colore anta RAL 7038 Colore telaio RAL 7024 Istruzione posa da                          |
| Porta UNIVER REI120 STD 1A FM 100<br>murare<br>4203003 /1 s Maniglia U nera M1                                                              | 00x2150 mm Colore anta RAL 7038 Colore telaio RAL 7024 Istruzione posa da                                                                    |
| 4203003 /1 s Maniglia U nera M1                                                                                                    |                                                                                                    |
|                                                                                                    |                                                                                                    |
|                                                                                                    |                                                                                                    |
|                                                                                                    |                                                                                                    |
|                                                                                                    |                                                                                                    |
|                                                                                                    |                                                                                                    |
|                                                                                                    |                                                                                                    |
|                                                                                                    |                                                                                                    |
|                                                                                                    |                                                                                                    |

Ala, 27/11/2015

## Example declaration of conformity PDF

| Image: State State Sta |
|----------------------------------------------------------------------------------------------------|
| Dichiarazione Pag: 1<br>Conformità 0000005136 / 16.03.2010 UNI / 1179 / 01.03.2010 B01 / 6858 / 16.03.2010                                                                                                    |
| Ai sensi dei decreti ministeriali 14 dicembre 1993 (in G.U. n.303 del<br>28.12.93), 27 gennaio 1999 (in G.U. n.43 del 24.02.99) e della lettera cir-<br>colare NS 7014/4101 sott. 140/1 del 22/10/01, il firmatario della presente<br>guale procuratore speciale del sig. Karl Ninz, giusta procura depositata<br>presso C.C.I.A.A di TRENTO, in gualità di legale rappresentante della Ditta<br>NINZ S.p.A.                                                                                                    |
| DICHIARA                                                                                                    |
| che le porte tagliafuoco sottoelencate fornite dalla NINZ S.p.A. sono<br>conformi al relativo prototipo omologato per identità dei materiali e dei<br>componenti costruttivi che le costituiscono, nonché per l'invariabilità<br>delle modalità di assemblaggio degli stessi e delle specifiche di posa in<br>opera degli interi infissi;                                                                                                    |
| DICHIARA altresì                                                                                                    |
| di garantire la classe di resistenza al fuoco per le porte tagliafuoco<br>oggetto della presente dichiarazione di conformità ed incltre che sono<br>stati impiegati nell'estensione del risultato sperimentale al nuovo modello<br>di porta i soli criteri previsti all'articolo 3 della norma UNI-9723<br>1990/Al.                                                                                                    |
| Ente di certificazione: CSI                                                                                                    |
| Qtà Foro Muro Classe Numero del Omologazione Dt.omol. FM prova Numero di Anno<br>(LxH) certificato omologazione Est. Dt.om.Est. FM massimo produzione                                                                                                    |
| 1 1000x2150 REI 120 CS10739RF BZ050REI120P023 29.07.1998 1000x2150 1150219 2010<br>CS10735RF BZ050REI120P023F2 14.09.2006 1000x2150                                                                                                    |
| NINZ S.P.A.                                                                                                    |
|                                                                                                    |

## Example type approval PDF

| menen<br>merenen son en en en en en en en en en en en en en                                                                                                    | Minister dell'                                                                                                    |
|----------------------------------------------------------------------------------------------------|----------------------------------------------------------------------------------------------------|
| DIRIZIONE GENERALE DELLA PROTEZIONE CIVILE<br>E DEI SENUZI ANTINCONDI<br>ISPETIORATO FER LE ATTIVITA E LE ANNATIVE<br>SEPTIORATO FER LE ATTIVITA E LE ANNATIVE<br>SECLUI DI PRIVEZZIONE INCENDI                                                                                                    | DIPARTIMENTO DEI VIGILI DEL FUOCO DEL SOCIORSO PUBBLICO E DELLA DIFESA CIVILE<br>DIREZIONE CENTRALE PER LA PERVISIZIONE E LA SICUREZZA TECNICA<br>AREA V PROTEZIONE PASSIVA                                                                                                    |
| VISTO (i Decuto Ministeriale 14 decudero 1943 concentrato NORME TECNICHE E<br>PROCEDURALI PER LA CLASSIFICAZIONE DI RESISTENZA AL FUICO ED OMOLOGAZIONE DI                                                                                                    | VISTO il Desetso Ministenile 14 dicembre 1995 concernento NORME TECNICHE E<br>PROCEDIRALI PER LA CLASSIFICAZIONE DI RESISTENZA AL FUOCO ED OMOLOXIAZIONE<br>DI PORTE ED ALTRI ELEMENTI DI CHUISURA;                                                                                                    |
| PORTE ED ALTRI ELEMENTI DI CHIUSURA.<br>VUSTA finanza pussettata dalla ditta NNZ 8 p.a., sita in Corno Tratto 2/A - 38961 - ALA<br>(TRENTO), inten ai ottenere fonelegazione della porta resistente al fasco di propria produzione<br>decensitata PORTA RUNVER ad utaltata REI 120 L-1000 x H 2/50 mini applicata con zancho o tassoli                                                                                                    | VISTA la cievalare del Ministero dell'Interno n°1 MLSA. (95)1 del 5 generato 1965 concernente<br>NORME TENNICHE E PROCEDURALI PER LA CLASSIFICAZIONE DE REISISTENZA AL FUOCO<br>ED ONDIGOAZZONE DI PORTE ED ALTRI ELEMENTI DI CHEISURA-ESTENSIONI<br>DELL'OMOLOGAZZONE;                                                                                                    |
| ANTA CIECA VE RUTINTA SI AMBEDUC LE FACCATE CON LABORATIO PLASTICO<br>MELAMINICO*CON TELAIO FISSATO AL SUPPORTO CON ZANCHE O TASSELL3.                                                                                                    | VISTA la lettera circolare del Ministero dell'Interno prot. N8 6666/4101 sott.140/1 del 22 novembre<br>1997;                                                                                                    |
| VISTI i certificati di prova nº CSI0755RF o CSI0759RF , enessi rispettivamente il 11/05/98 e il<br>13/05/98 da C.S.I. S.p.a Vula: Larobardia, 20 - 20/021 BOLLATE (MD), nonché i documenti continuenti<br>prote integrate da contributo speso;                                                                                                    | VERTO il Decroto Ministralia 27 guntalo 1999 concernere RESISTENZA AL FUOCO DI<br>PORTE ED ALTRI ELEMENTI DI CHIUSURA, PROVE E CRITERI DI CLASSIFICAZIONE;                                                                                                    |
| SI OMOLOGA                                                                                                    | visiTo1 is centilizato di pnova.n. CSB0755RF e CSB0759RF, cenesso al 12/05/1998 da C.S.I. S.p.a<br>Viule Lendonda, 20 - 20021 BOLLATE (MI) , nonché i documenti costituenti parte integrante del<br>certificato stesso;                                                                                                    |
| con it interest of codes R216/MERLIMPU21 4 proteins della porta dissensata PORTA UNIVER ad utratta<br>REI 2012 1-1014 - 12156 menos againta con acado a tombi, a conta chere di restortara si focce PEL<br>139, epo MITALLCA CON DMENSIONI 1023 x 7147 mm A1 ANTA CIECATE REINITA SU<br>AMMEDIE LE FACTATE CON LAMINATO PLASTERO MELAMINICO VANTE MAO IFESATO IL<br>SUPPORTO CON ZANCHE O TASSELLI , produta della ditta MNZ S p.a. tak in Corro Tomo 20, -<br>101 - 104 AC INTERVIDU e atta ALTORIZZA hi productana a tomi Ad Porcess Miniatripia (etta in<br>3006) ALA CIENTIDI e atta ALTORIZZA hi productana a tomi Ad Porcess Miniatripia (etta in<br>3006).                                                                                                    | VISTO il certificato di unalogazione relacciato in data 2007/1998 dal Ministero dell'Interno alla<br>dina NIKZ 5 pa 476 in Cierto Termo 2/A - 39061 - ALA. (TX), conseruente la perio essisteri e il fuoco<br>dosorianta FGRTA UNIVER al artimata Rel 120 1–1006 e Al 1210 emrara nglestata con mache o tusoli<br>(soshee di emringazione B/26008/1201007) REI 120 pp METALLEA con dimensioni 102 erro, x 2142<br>mm A 1 NITA CIEVA. (DOS TELLIO FESATO AL SUPPORTO CON ASACHELIO 74X858212,2                                                                                                    |
| Servi - MALTRESVID/ 6 se ne AUTORIZZA la nyrodunise ai setti dei Decriso stotelinate ciato in portessa.<br>Sol marcho e sulla dichorazione di conformiti, affictati ad ogni fornitara di porte resistenti al fueco e eggiti adle presente onslugazione, divranase enere riportati, oltre ai dati di coi al patto D dell'art.3 del D dell'art.3 del D dell'art.3 del D dell'art.3 del D dell'art.3 del D dell'art.3 del D dell'art.3 del D dell'art.3 del D dell'art.3 del D dell'art.3 del D dell'art.3 del D dell'art.3 del D dell'art.3 del D dell'art.3 del D dell'art.3 dell'organizzatione della della della moderna della dell | VISTA Patanza presentata della predetta dita NINZ. S.p.a., sita in Carsio Tecnio 2/A - 30061 -<br>ALA (TN) per otterner l'estensione dell'entedegaziare di cui al comma precedente alla famiglia di porte<br>resistenti al fanco di proprinti produzione demonstrata FORFA UNIVER A 1 ANTA REI 120 59:34 avente<br>classe di resistenza al facco REI 120, tipo METALLICA;                                                                                                    |
| A contrast de Calific Calific de Calific e de Deserto Ministrate 14 decenter 1993.<br>Roma de Calific Calific de Calific e de Deserto Ministrate 14 decenter 1993.<br>Roma 2, 9 LUG. 1998<br>Pase HELINSK FT<br>N.B. E. PESENTE ATTO DI OKOLOGAZIONE<br>MELA SUA INTEGRALE STESURA<br>PO                                                                                                    | Is vulidită dell'ornalogazione relativa: al certificato di cui în premessa alla faragita di porte resonarei al<br>fizaso denormate PORTA UNIVER A 1 ANTA REI 129 9934 opo METALLICA în base ai criteri dettati<br>dall'attă 3 delli norme: ONUVU UNI 9725, senses aggiornata col foglie UNI 9723.1590/A1, con dimensione<br>che posisono variare come di seguato riportato:<br>N.B. IL PRESENTE ATTO DI ONIOA.00A.210NE<br>E DI PRESENTE ATTO DI ONIOA.00A.210NE<br>E DI PRESENTE ATTO DI ONIOA.00A.210NE                                                                                                    |
|                                                                                                    |                                                                                                    |
| Riproduzione vietata! 1/5                                                                                                    | Riproduzione vietata! 3/5                                                                                                    |
| DIPARTIMENTO DEI VIGILI DEI. FUOCO<br>SPIE SUN PONNE PINE ION E PINI LA DIPERA CTUER<br>DIRECTORIZZA TELENCA<br>ARIA V<br>Vista la domanda di rimoto generatia il 63/07/2003<br>Tempiogrefore codice lEZISORI130/021 dei 20/07/1998                                                                                                    | $\begin{array}{c} \begin{array}{c} \textbf{Data for UPATACEACEAC}\\ \textbf{Barriers}\\ \hline Prologious of Algorithm of Algorithm of Alg$ |
| IL Directore Contrade<br>(Dell. But. Microsoft DERRARO)<br>ROma, 1 5 UK6, 7003<br>P. C. M<br>BEL ROSCORDE FROM INCOME DERL ROSCO<br>BELL ROSCORDE FROM INCOME DERL ROSCO<br>BELL ROSCORDE FROM INCOME DERL ROSCO<br>BELL ROSCORDE CONTRAL FROM INCOME DERL ROSCO<br>BELL ROSCORDE CONTRAL FROM INCOME DERL ROSCO                                                                                                    | Si precisa, inolles, che è consentito il trasferimento dei risultati di provo da porta senza battata a<br>parimento porti con battata a parimento.<br>Alla farrigila di porte aopra descrita, prodotta dalla ditta NINZ Sp.a, vicce asseguato il codice<br>BZ3050RE120023724 si oli fini della prevenzione incondi nella classe di resistenza al facos REI. 120 e se<br>ne ALTORIZZA la prurodazione, si sensi del Dacreto Ministeriale 14 dicembre 1993, sonformemento agli<br>calatoni grinetti di cui all'attanzano di enterisolo estitta in premessa condizionatamente alla stritta sonreverzara<br>di quanto centenzio nella dichianzione di impegno redutta dal legale supercossitante della finito NINZ Sp.a<br>cicca l'esclusiva utilizzzione in interirali aventi tuto le cambristiche fisio - chimiche identifica e quelli<br>impregati nella produzione di motoriali aventi tuto le cambristiche fisio - chimiche i destilieto e quelli<br>impregati nella produzione con azube a basciti.<br>L'-1004 A. Evico renna pgibuta con azube a basciti.<br>ruppresentanze legale della NINZ S.p.a, con Unificacione delle principali minare relative alla famiglia si<br>parte estitua della interimi di convenzo estere risposti della porte resistenti al<br>funco nggitto dalla porte resistence di conformità, affrenti ad ogni formitera de porte resistenti al<br>funco nggitto dalla porte resolvazione di conformità, affrenti ad ogni formitera di entito di<br>la direcon ggitto dalla porte resolvazione di conformità, affrenti ad ogni formitera di entito di<br>di D.M. 14 discattere 1993, in aumero di codice e la data dell'encolognoto estessa.<br>Si richimarno tetta ji obbighi di el porduttore e a tutti i asoggitti commanza                                                                                                    |
| Visita la doestada di rientro prosenta il 2005/2008                                                                                                    | marcasan, a norma del Costos Civile, del Costos Penale e del Decreto Ministeriale 14 discensive 1993.<br>IL DIRETTORE CENTRALE                                                                                                    |

#### Search by direct number for single door

Enter the field code (access code), using the arrows to the right of the selection fields to enter the:

production year, sales line, class and production number (the data are reported on the metal tag located on the door leaf), and use the search function to display the doors with the entered production numbers.

|                                                         |                                                                          | Foolish x                          |
|---------------------------------------------------------|--------------------------------------------------------------------------|------------------------------------|
|                                                         | MORE THAN FIREDOO                                                        | R S Site search                    |
| FIREDOORS                                               |                                                                          |                                    |
| PRODUCTS NEWS COMPANY                                   | CERTIFICATION NETWORK DOWNLOAD REFERENCE                                 |                                    |
| ᢙ 〉 Certifications                                      |                                                                          | Help ?                             |
| CERTIFICATIONS                                          |                                                                          |                                    |
| Search by Transport Document (DI                        | (דג                                                                      |                                    |
| Year [YYYY]                                             |                                                                          |                                    |
| Receipt Book                                            |                                                                          |                                    |
| Transport Document (DDT) Number                         |                                                                          |                                    |
|                                                         |                                                                          |                                    |
| Search by Order                                         |                                                                          |                                    |
| Sales Office                                            | <b>_</b>                                                                 |                                    |
| Year (Operating Period)                                 |                                                                          |                                    |
| Sales Line                                              | T                                                                        |                                    |
| Order Number                                            |                                                                          |                                    |
| Search by Production Number                             |                                                                          |                                    |
| Production Vear (VVV)                                   | 2010                                                                     |                                    |
| Folder Ling                                             |                                                                          |                                    |
| Sales Line                                              |                                                                          |                                    |
| Class                                                   | 1150210                                                                  |                                    |
|                                                         | 1120218                                                                  |                                    |
| Search Code                                             |                                                                          | SEARCH                             |
| Code                                                    | хүхүх                                                                    |                                    |
| lo case of problems with the application                | "cortification" places follow these stans:                               |                                    |
| use as browser Mozilla Firefox or Ge                    | sogle Chrome                                                             |                                    |
| <ul> <li>save the document on the computer i</li> </ul> | and then open it and print it using your pdf reader                      |                                    |
| in 🖾 NINZ S.p.A., Corso Trento 2/A, I-380               | 61 Ala (TN), PI IT01566290225, Tel. +39.0464.678300, Fax +39.0464.679025 | Terms of sale   Privacy   Intranet |

Using the production number of a single door displays each of the individual components associated with it.

This page makes it possible to select the specific components to be included (as needed) in the booklet, or otherwise to prepare a complete booklet for the door, by using the different PDF icons:

- Full booklet
- Type approval
- Declaration of conformity
- First page
- Instructions for installation
- Instructions for door component installation
- Etc.

NB: The choices displayed depend on product type and the options chosen at the time of purchase.

|                          | 17Z <sup>®</sup>       | MORF                    | : ТНА               | N FIRF                  |                      | Engli                | sh 🔹 💥            |
|--------------------------|------------------------|-------------------------|---------------------|-------------------------|----------------------|----------------------|-------------------|
| FIREDO                   | ORS                    | PLOKE                   |                     | N IIKE                  | DOORO                | Sites                | earch Q           |
| RODUCTS NEW              | S COMPANY              | CERTIFICATION           | NETWORK             | DOWNLOAD RE             | FERENCE              |                      |                   |
| ᢙ 〉 Certifications       | Certificate Detail     |                         |                     |                         |                      |                      | Help ?            |
| CERTIFICATE              | DETAIL                 |                         |                     |                         |                      |                      |                   |
| Production n°            | 1150219                | Production Year         | 2010                | Class                   | 1 - REI120           | Row n° / Line n°     |                   |
| Article                  | UN0209 /789            | Art. Package            | Porta UNIV          | ER REI120 STD 1A Col    | ore anta RAL 7038 Co | lore telaio RAL 7024 | 4 1000x2150 mm    |
|                          |                        |                         |                     |                         |                      |                      |                   |
| Code                     | Description            |                         |                     |                         |                      |                      | Print             |
|                          | Complete Book          | klet                    |                     |                         |                      |                      | <u>بر</u>         |
|                          | Homologation           |                         |                     |                         |                      |                      | R                 |
|                          | Declaration of         | Conformity              |                     |                         |                      |                      | A                 |
| 151-1                    | Libretto_di_inst       | tallazione_Univer       |                     |                         |                      |                      | P                 |
| IM01-I                   | Istruzione_pos         | a_e_manuale_manigli     | a_M1                |                         |                      |                      | P                 |
|                          |                        |                         |                     |                         |                      |                      |                   |
|                          |                        |                         |                     |                         |                      |                      |                   |
|                          |                        |                         |                     |                         |                      |                      |                   |
|                          |                        |                         |                     |                         |                      |                      |                   |
|                          |                        |                         |                     |                         |                      |                      |                   |
|                          | so Trento 2/A 1-38061  | Ala (TN) PI IT015662902 | 25 Tel. +39.0464.67 | 8300 Fax +39 0464 67902 | 5                    | I Terms of sale   P  | rivary   Intranet |
| 11 Con 111/2 3.p.A., Con | 30 Trento 2/A, 1-30001 | Ald (119, 111015002502) | 23, 10: 133.0404.07 | 0500,102 (55.0404.07502 | J                    |                      |                   |

## Example Full booklet PDF

|                                      | R S Ninz S.p.a., C.so Trento, 2/A I-38061 ALA (TN) ITALIA, www.ninz.it         |
|--------------------------------------|--------------------------------------------------------------------------------|
| Documentazione o                     | bbligatoria                                                                    |
| PORTA<br>NR. DI PRODUZIONE:          | UNIVER REI120<br>da 1150219 fino 1150219                                       |
| Porta UNIVER REI120 STD 1A<br>murare | FM 1000x2150 mm Colore anta RAL 7038 Colore telaio RAL 7024 Istruzione posa da |
| 4203003 /1 s Maniglia U n            | era M1                                                                         |
|                                      |                                                                                |
|                                      |                                                                                |
|                                      |                                                                                |
|                                      |                                                                                |
|                                      |                                                                                |
|                                      |                                                                                |
|                                      |                                                                                |

Ala, 27/11/2015

## Example declaration of conformity PDF

| Image: State of the state of the state |
|----------------------------------------------------------------------------------------------------|
| Dichiarazione Pag: 1<br>Conformità 0000005136 / 16.03.2010 UNI / 1179 / 01.03.2010 B01 / 6858 / 16.03.2010                                                                                                    |
| Ai sensi dei decreti ministeriali 14 dicembre 1993 (in G.U. n.303 del<br>28.12.93), 27 gennaio 1999 (in G.U. n.43 del 24.02.99) e della lettera cir-<br>colare NS 7014/4101 sott. 140/1 del 22/10/01, il firmatario della presente<br>guale procuratore speciale del sig. Karl Ninz, giusta procura depositata<br>presso C.C.I.A.A di TRENTO, in gualità di legale rappresentante della Ditta<br>NINZ S.p.A.                                                                                                    |
| DICHIARA                                                                                                    |
| che le porte tagliafuoco sottoelencate fornite dalla NINZ S.p.A. sono<br>conformi al relativo prototipo omologato per identità dei materiali e dei<br>componenti costruttivi che le costituiscono, nonché per l'invariabilità<br>delle modalità di assemblaggio degli stessi e delle specifiche di posa in<br>opera degli interi infissi;                                                                                                    |
| DICHIARA altresi                                                                                                    |
| di garantire la classe di resistenza al fuoco per le porte tagliafuoco<br>oggetto della presente dichiarazione di conformità ed inoltre che sono<br>stati impiegati nell'estensione del risultato sperimentale al nuovo modello<br>di porta i soli criteri previsti all'articolo 3 della norma UNI-9723<br>1990/Al.                                                                                                    |
| Ente di certificazione: CSI                                                                                                    |
| Qtà Foro Muro Classe Numero del Omologazione Dt.omol. FM prova Numero di Anno<br>(LxH) certificato omologazione Est. Dt.om.Est. FM massimo produzione                                                                                                    |
| 1 1000x2150 REI 120 CSI0739RF BZ050REI120P023 29.07.1998 1000x2150 1150219 2010<br>CSI0735RF BZ050REI120P023F2 14.09.2006 1000x2150                                                                                                    |
| NIMZ S.P.A.                                                                                                    |
|                                                                                                    |

## Example type approval PDF

| mener<br>Bernen novem en en en en<br>Bernen novem en en en en en en en en en en en en en                                                                                                    | Ministere dell'Alimi                                                                                                    |
|----------------------------------------------------------------------------------------------------|----------------------------------------------------------------------------------------------------|
| DIREZIONE GENERALE DELLA PROTEZIONE CIVILE<br>E DEI SEINZI ANTINCENDI<br>SPETTORATO FER LE ATTIVITA E LE NOIMATIVE<br>SPETTORATO FER LE ATTIVITA E LE NOIMATIVE<br>SPECIALI DI REVENZIONE INCENDI                                                                                                    | DIPARTIMENTO DEI VIGILI DEL FUOCO DEL SOCIORSO PUBBLICO E DELLA DIFESA CIVILE<br>DIREZIONE CENTRALE FER LA PREVENZIONE E LA SICUREZZA TICONCA<br>ARLA V PROTEZIONE PASSIVA                                                                                                    |
| VISTO il Decuto Ministeriale 14 decentro 1943 concernanto NORME TECNICHE E<br>PROCEDURALI PER LA CLASSIFICAZIONE DI RESISTENZA AL FUICO ED OMOLOGAZIONE DI                                                                                                    | VISTO il Decisio Ministenial 14 disembre 1995 concentente NORME TECNICHE E<br>PROCEDURALI PIR LA CLASSIFICAZIONE DI RESISTENZA AL FUOCO ED OMOLOGAZIONE<br>DI PORTE ED ALTRI ELEMENTI DI CHILISURA;                                                                                                    |
| PORTE ED ALTRI ELEMENTI DI CHIUSURA.<br>VVISTA finanza possettata dalla ditta NNX S.p.a., sita in Coreo Trento 27A - 58061 - ALA<br>(TRENTO), intra ad ottenese l'ensolegazione della porta esistente al fasco di propria prediative<br>desensitati PORTA UNIVER ad utalita REI 120 L/1000 v. H 250 mini applicata con zandro o tassofti.                                                                                                    | VISTA la cuvolave del Minimeo dell'interno n°1 MLSA. (951) del 5 generato 1965 concernante<br>NORDE TECNICHE E PROCEDURALI PER LA CLASSIFICAZIONE DI RESISTENZA AL FUOCO<br>ED ONLOGAZZIONE DI PORTE ID ALTRI ELEMENTI DI CHILSURA-ESTENSIONI<br>DELL'OMOLOGAZIONE ;                                                                                                    |
| ANTA CIECA NE RUTINTA SI AMBEDIO EL 170, IJO METALLICA via dougnou 1022 a 2142 mit A 1<br>ANTA CIECA NE RUTINTA SI AMBEDIO EL FACCATE CON LAMINATO PLASTICO<br>MELAMINICO*CON TELAIO FISSATO AL SUPPORTO CON ZANCHE O TASSELL3.                                                                                                    | VISTA la lettera circolare del Ministero dell'Interno prot. NS 6664/4101 sott.140/1 del 22 novembre<br>1997;                                                                                                    |
| VISTI i certificani di prova nº CSI0735RF o CSI0739RF , emessi rispettivamente il 11/05/98 e il<br>13/03/98 da C.S.I. Sp.a Vule Leobardu, 20 - 2/021 BOLLATE (MD), nonché i documenti continuenti<br>prativ integratura da corritivato speso.                                                                                                    | VISTO il Dierrito Ministeriale 177 gentale 1969 concernente RESISTENZA AL FUOCO DI<br>PORTE ED ALTRI ELEMENTI DI CHIUSURA. PROVE E CRITERI DI CLASSIFICAZIONE;                                                                                                    |
| SI OMOLOGA                                                                                                    | vr8100 si centificato di prova n. CSI0758EF e CSI07398E, cenesso il 11/05/1996 di C.S.1.5 p.a<br>Viale Lorrbardia, 20 - 20921 BOLLATE (MI) , nonché i documenti costituenti parte integnate del<br>certificato atessa;                                                                                                    |
| con il menero di codice R210/BERL20PUZ1 di potedario della porta dissentata il PORTA UNIVER si utratta para presentata in 2017 il 1970 esente applicatione anno da contra di este applicatione R11 applicatione R11 applicatione   | VISTO il certificato di renologazione relasciato in data 2007/1996 dal Ministeno dell'interno alla<br>ditta MNZ 5 pa era in Corto Tenno 2/A - 33061 - ALA (1/A), concentrate la preta essistente al fuoco<br>desensata FORTA OLIVER al artimita fili 120 1-1006 vi 1201 errati neglicata con zanche o tusolli<br>(sodice di renitogazione RA2500R11201023) REI 379 ppi METALLEA con direttorio 1202 erra x 2142<br>run A 1 NATA CIECA, CON TELAIO FISATO AL SUPPORTO CON CASCELLE).                                                                                                    |
| Series - Sace CONSTOTUCE as an ACCOUNTAGE A Information of a series we before memory and the protocol of the series of the series of the se   | VISTA Futurea presentata della predetta ditta NINZ S.p.a., sita in Carso Teenta 2:/A - 34061 -<br>ALA (TN) per ottenere l'entensione dell'ornelogaainere di cui al comma precedente alla farragila di porte<br>resistetta il fasco di proprin produzione denominanti PURTA UNIVER A 1 ANTA REI 120 99:34 avente<br>classe di resistenza al fasco REI 120, tpo METALLICA ;                                                                                                    |
| Rem2, 9 LUG. 1998<br>Rem2, 9 LUG. 1998<br>Pack HULLING AT<br>N.B. R. PRESENTE ATTO DI ONOLOGAZIONE<br>F UNPRODUCTIONAL STESURA<br>PO<br>PO                                                                                                    | Is vahitlis dell'ornalogazione relativa: al certificato di cui in preznessa alla farriglia di perte resonenzi al fuaso decorrarata INRTA UNIVER A 1 ANTA REI 120 9934 fupo METALLICA in base si criteri dettan dall'arta 36 della norma: (NVVV UNI 972): semueza aggiornata cel foglio UNI 9723:1990/A1, con dimensioni che posseno variare corre di negato riportato:<br>NR: IL PRESENTE ATTO DI OMOLOGAZIONE<br>E RUPORTURUI E I NRTAMINITI NRT LA                                                                                                    |
| 3. JUL                                                                                                    | SUA INIZIBALE SIESUA                                                                                                    |
| CODICE DI OMOLOGAZIONE: BZ050RE120P023F2<br>Riproduzione vietata! 1/5                                                                                                    | CODICE DI OMOLOGAZIONE: B2050RE1120P023P2<br>Riproduzione vietata! 3/5                                                                                                    |
| Tomologorison colles DELISIOREI 10002 del 2009/1005                                                                                                    | DORTA AD UN ANTA CIBCA<br>The legislation of allocate contraction.     Tor traphona of allocate contraction.       Tormation contraction.     Tortugateous of allocate contraction.       Tortugateous of allocate contraction.       Tortugateous of allocate contraction.       Operations of allocate contraction.       Operations of allocate contraction.       Operations of allocate contraction.       Description of allocate contraction.       Description of allocate contrac                                                                                                    |
| IL Dirtures Contrate<br>(Dott. Inc. March (DBRARD)<br>P. C., M<br>BEL ANTIMENTO DES VICEL BEL PECCO<br>INTERNATIONALI PAR LA MERSON ON F                                                                                                    | pertonento a porta con battuta a pavimento.<br>Alla farriglia di porte sopra decirita, prodotta dalla ditta NINZ S.p.a, viene assegnato di codice<br>B20500EE120902E122 ai soli fini della prevenzione incondi solla classe di resistenza al fusco REI 120 e se<br>ne AUTORIZZA la inpoduzione e, ai senti del Doverto Ministentiale 14 dicembe 1993, conferenzenzetta agli<br>chilonati grafici di cui all'istanzo di estensione cittati in premosa e condizionatamente alla situtti overavanta<br>di quanto contentro toffic divinazione di mageno redata da lla legale rapprosentatte della divinti NINZ R.p. a<br>citta Tesclasiva utilizzazione di materiali inventi tutte lo caratteristiche fisico - chinciche i clostiche a quelli<br>impiegati indi pordutione della porte resistente al faceo destanzimata PORTA UNIVER ad un'anta REI 120<br>L-1000 x II 2150 mma applicata con sanche o tasselli.<br>Al presente atto di conologazione il productore divini unite un allegno grafico, timbrato e firmato dal<br>ruppresentanze legale della NINZ S.p.a, con l'indicate divini unite un allegno grafico parte osistenti al<br>Sul marchio e sulla dichiarazione di conformità, afferenti ad ogni femitare dalla famiglia di<br>lincon captetti della portezzione di envirenzione della principali minure relative alla famiglia di<br>funco ragnetto della portezione convologazione, il provenzione testori, deri a di quanto da di funza.<br>del D.M. 14 discentre 1993, il suamero di esdice e la data dell'envolognzione steson.<br>Si ritinuma testi gi obblighi di gio graggi grafico di nuo di puoto di dall'anta.2<br>del D.M. 14 discentre 1993, il suamero di esdice e la data dell'envolognzione steson. |
| Vinh h doesnah di vinco and a vinco and a | inferensati, a norma del Codico Civile, del Codice Penale e del Decreto Ministeriale 14 dicembre 1993.<br>IL DIRETTORE CENTRALE                                                                                                    |

#### Search by multiple production numbers

Enter the field code (access code), using the arrows to the right of the selection fields to enter the:

production year, sales line, class and initial - final production numbers (the data are reported on the metal tag located on the door leaf), and use the search function to display the doors with the entered production numbers.

|                                                                                                | ORE THAN FIREDOORS                                                                   |
|------------------------------------------------------------------------------------------------|--------------------------------------------------------------------------------------|
| FIREDOORS                                                                                      | Site search                                                                          |
| PRODUCTS NEWS COMPANY CERTIFIC                                                                 | ATION NETWORK DOWNLOAD REFERENCE                                                     |
| ☆ > Certifications                                                                             | Help ?                                                                               |
| CERTIFICATIONS                                                                                 |                                                                                      |
| Search by Transport Document (DDT)                                                             |                                                                                      |
| Year [YYYY]                                                                                    |                                                                                      |
| Receipt Book                                                                                   |                                                                                      |
| Transport Document (DDT) Number                                                                |                                                                                      |
|                                                                                                |                                                                                      |
| Search by Order                                                                                |                                                                                      |
| Sales Office                                                                                   |                                                                                      |
| Year (Operating Period)                                                                        |                                                                                      |
| Sales Line                                                                                     | · · · · · · · · · · · · · · · · · · ·                                                |
| Order Number                                                                                   |                                                                                      |
|                                                                                                |                                                                                      |
| Search by Production Number                                                                    |                                                                                      |
| Production Year [YYYY]                                                                         |                                                                                      |
| Sales Line                                                                                     | UNI - UNIVER                                                                         |
| Class                                                                                          | 1 - REI 120 V                                                                        |
| Production Number (From - To)                                                                  | 1150219 - 1150224                                                                    |
| Search Code                                                                                    | SEARCH                                                                               |
| Code                                                                                           | хүхүх                                                                                |
| In case of problems with the application "certification" p                                     | lease follow these steps:                                                            |
| use as browser Mozilla Firefox or Google Chrome     the desurger on the computer and then open |                                                                                      |
| save the document on the computer and then open in                                             | it and print it using your par reader                                                |
| 🔟 🖾 🛛 NINZ S.p.A., Corso Trento 2/A, I-38061 Ala (TN), PLITO                                   | 1566290225, Tel. +39.0464.678300, Fax +39.0464.679025 Terms of sale Privacy Intranet |

The selection of multiple production numbers displays all of the order item/items that are referred to by the selections.

The icon to the left of the product items can be clicked to view the different doors included in that order item.

The display shows the production numbers assigned for the article order, the product descriptions and the quantity.

To the right is a PDF icon that can be clicked to generate a combined booklet for the doors from the selected purchase order item.

When clicked, a message appears asking the customer to please wait because some time is required for WEB-based generation (1 to 3 minutes, depending on the size of the booklet and the speed of the customer's ADSL line) - click on OK to continue.

|         |             |               |                           | B          | М           | O R E          | THAN                                   | I FIREI                                     | D O O R S  | Eng<br>Site           | lish<br>search | Ŧ        | <b>₩</b><br>Q |
|---------|-------------|---------------|---------------------------|------------|-------------|----------------|----------------------------------------|---------------------------------------------|------------|-----------------------|----------------|----------|---------------|
| PRO     | OUCTS       | NEWS          | сом                       | PANY       | CERTIFI     | CATION         | NETWORK D                              | OWNLOAD REF                                 | ERENCE     |                       |                |          |               |
| ଜ<br>OR | > Certific  | cations >     | Order Lir                 | nes / Rows | List        |                |                                        |                                             |            |                       |                | He       | lp ?          |
| :       | Sales Off   | fice          | UN                        |            | Oper<br>Per | ating<br>riod  | 10                                     | Sales Line                                  | UNI        |                       |                |          |               |
|         | Custom      | er            |                           |            |             |                | 039                                    | 227 - FIRESERVICE S.I                       | R.L.       |                       |                |          |               |
|         | Order<br>N° | Order<br>Date | Row<br>N° /<br>Line<br>N° | Pro        | d. N°       | Article        | Article Package                        |                                             |            | Size                  | UMi            | Quantity |               |
| ≣       | 1179        | 01/03/201     | 10 1                      | 1150219    | - 1150224   | UN0209<br>/789 | Porta UNIVER RE<br>Colore telaio RAL 7 | 1120 STD 1A Colore ant<br>7024 1000x2150 mm | a RAL 7038 | 1000.0 x 2150.0 x 0.0 | ΡZ             | 6        | æ             |
|         |             |               |                           |            |             |                |                                        |                                             |            | <u>.</u>              |                |          |               |

# Example of the message displayed after clicking the booklet generation for the purchase order item

| PROE<br>COR | DUCTS                 | NEWS (<br>ations ) () | COMP<br>rder Lin          | PANY CERTIF     | IORE                                    | THAN<br>Network d                                                | <b>V FIRE</b>                              | DOOR       | S Site                | (lish<br>: search | Hel      | Q<br>1p ? |
|-------------|-----------------------|-----------------------|---------------------------|-----------------|-----------------------------------------|------------------------------------------------------------------|--------------------------------------------|------------|-----------------------|-------------------|----------|-----------|
| 2           | Sales Off             | ïce                   | UNI                       | Ope<br>Pe       | erating<br>eriod                        | 10                                                               | Sales Line                                 | UNI        |                       |                   |          |           |
|             | Custom<br>Order<br>N° | er<br>Order<br>Date   | Row<br>N° /<br>Line<br>N° | Prod. N°        | Warning! G<br>According t<br>Do you war | eneration of the rec<br>o file size and Intern<br>nt to proceed? | eipt book may take a fe<br>net line speed. | w moments! | Size                  | UMi               | Quantity |           |
|             | 1179                  | 01/03/2010            | 1                         | 1150219 - 11502 |                                         |                                                                  | ОК                                         | Annulla    | 1000.0 x 2150.0 x 0.0 | PZ                | 6        | L         |
|             |                       |                       |                           |                 |                                         |                                                                  |                                            |            |                       |                   |          |           |

| FIREDOO                              | Ninz S.p.a., C.so Trento, 2/A I-38061 ALA (TN) ITALIA, www.ninz.i              |
|--------------------------------------|--------------------------------------------------------------------------------|
| Documentazione o                     | bbligatoria                                                                    |
| PORTA<br>NR. DI PRODUZIONE:          | UNIVER REI120<br>da 1150219 fino 1150219                                       |
| Porta UNIVER REI120 STD 1A<br>murare | FM 1000x2150 mm Colore anta RAL 7038 Colore telaio RAL 7024 Istruzione posa da |
| 4203003 /1 s Maniglia U n            | era M1                                                                         |
|                                      |                                                                                |
|                                      |                                                                                |
|                                      |                                                                                |
|                                      |                                                                                |
|                                      |                                                                                |
|                                      |                                                                                |
|                                      |                                                                                |

The different sections of the booklet are combined to create a PDF file that can be saved on the customer's personal computer and printed, when necessary.

NB: Document preparation must come to full completion for a booklet to be successfully created.

Blow-ups for the different doors of that purchase order item can be displayed by clicking on the icon to the left of the product order items.

This page always has icons to the left of the product items to be used for displaying the detailed components of a single door.

The production number for the specific door is reported along with the class, the type approval (where applicable) and the type approval date (where applicable).

#### Booklet with multiple production numbers

Should a single booklet be needed to serve for multiple production numbers, a field on the right side allows for multiple doors to be selected using the following steps:

1 select production number

2 select PDF icon in the upper part of the flag in order to prepare the booklet.

#### Single production number booklet

On the right side of the doors there is a PDF icon that can be clicked to generate a single booklet for a single door.

|      |                 | NZZ <sup>®</sup>        | M O R E                      | THAN                        | FIRE               | DOORS               | English<br>Site sear     | ▼<br>ch        | <b>ж</b><br>Q |
|------|-----------------|-------------------------|------------------------------|-----------------------------|--------------------|---------------------|--------------------------|----------------|---------------|
| PROD | OUCTS NE        | WS COMPANY              | CERTIFICATION                | NETWORK DOV                 | VNLOAD REF         | ERENCE              |                          |                |               |
| 命    | > Certification | s 🕻 Order Lines / Ro    | ws List 💙 Certificates Lis   | t                           |                    |                     |                          | Не             | lp ?          |
| CE   | RTIFICAT        | TES LIST                |                              |                             |                    |                     |                          |                |               |
| 5    | Sales Office    | ITA                     | Operating<br>Period          | 10                          | Sales Line         | UNI                 | Order N°                 | 1179           |               |
|      | Order Date      | 01/03/2010              | Customer                     | 03922                       | 7 - FIRESERVICE S. | .R.L.               | Row N° / Line N<br>°     | 1              |               |
|      | Article         | UN0209 /789             | Art. Package                 | Porta UNIVER RE             | 1120 STD 1A Color  | re anta RAL 7038 Co | olore telaio RAL 7024 10 | 000x2150 mr    | n             |
|      | Prod            | uction N°               | Class                        | Production Year             | Homologat          | ion Number          | Homologation Da          | ate 🔎          |               |
|      | 1               | 150219                  | 1 - REI120                   | 2010                        | BZ050RE            | EI120P023           | 29/07/1998               |                | æ             |
| ≣    | 1               | 150220                  | 1 - REI120                   | 2010                        | BZ050RE            | EI120P023           | 29/07/1998               |                | R             |
| ≣    | 1               | 150221                  | 1 - REI120                   | 2010                        | BZ050RE            | EI120P023           | 29/07/1998               |                | R             |
| ≣    | 1               | 150222                  | 1 - REI120                   | 2010                        | BZ050RE            | EI120P023           | 29/07/1998               |                | R             |
| ≣    | 1               | 150223                  | 1 - REI120                   | 2010                        | BZ050RE            | EI120P023           | 29/07/1998               |                | Þ             |
| ≣    | 1               | 150224                  | 1 - REI120                   | 2010                        | BZ050RE            | I120P023            | 29/07/1998               |                | Æ             |
| in   | NINZ S.p.A., (  | Corso Trento 2/A, I-380 | 61 Ala (TN), PI IT015662902; | 25, Tel. +39.0464.678300, F | ax +39.0464.679025 |                     | Terms of sale   Priva    | icy   Intranet | t 📕           |

The different components of the door can be displayed by clicking on the icon to the left of the single door.

This page makes it possible to select the specific components to be included (as needed) in the booklet, or otherwise to prepare a complete booklet for the door, by using the different PDF icons:

- Full booklet
- Type approval
- Declaration of conformity
- First page
- Instructions for installation
- Instructions for door component installation
- Etc.

NB: The choices displayed depend on product type and the options chosen at the time of purchase.

|                    |                         |                            |                      |                           |                    | Eng                 | lish              |        |
|--------------------|-------------------------|----------------------------|----------------------|---------------------------|--------------------|---------------------|-------------------|--------|
|                    |                         | MORE                       | : ТНА                | N FIRFI                   | <b>N N R S</b>     | Ling                | 1511 -            |        |
| FIREDO             | ORS                     | HORL                       |                      |                           |                    | Site                | search            | Q      |
| RODUCTS NEV        | VS COMPANY              | CERTIFICATION              | NETWORK              | DOWNLOAD REF              | ERENCE             |                     |                   |        |
| ᢙ 〉 Certifications | > Order Lines / Roy     | ws List 💙 Certificate Deta | ail                  |                           |                    |                     | н                 | lelp ? |
| CERTIFICAT         | E DETAIL                |                            |                      |                           |                    |                     |                   |        |
| Production n°      | 1150219                 | Production Year            | 2010                 | Class                     | 1 - REI120         | Row n° / Line n     | ° 1               |        |
| Article            | UN0209 /789             | Art. Package               | Porta UNIV           | ER REI120 STD 1A Color    | e anta RAL 7038 Co | lore telaio RAL 702 | 24 1000x2150 m    | ım     |
|                    |                         |                            |                      |                           |                    |                     |                   |        |
| Code               | Description             |                            |                      |                           |                    |                     | Print             |        |
|                    | Complete Boo            | oklet                      |                      |                           |                    |                     | <u></u>           |        |
|                    | Homologatior            | ו                          |                      |                           |                    |                     | P                 |        |
|                    | Declaration o           | f Conformity               |                      |                           |                    |                     | P                 |        |
| 151-1              | Libretto_di_in          | stallazione_Univer         |                      |                           |                    |                     | P                 |        |
| IM01-I             | Istruzione_po           | sa_e_manuale_manigli       | a_M1                 |                           |                    |                     | <u>بر</u>         |        |
|                    |                         |                            |                      |                           |                    |                     |                   |        |
|                    |                         |                            |                      |                           |                    |                     |                   |        |
|                    |                         |                            |                      |                           |                    |                     |                   |        |
|                    |                         |                            |                      |                           |                    |                     |                   |        |
|                    |                         |                            |                      |                           |                    |                     |                   |        |
|                    |                         |                            |                      |                           |                    |                     |                   |        |
| n 🖾 NINZ S.p.A., C | orso Trento 2/A, I-3806 | 1 Ala (TN), PI IT015662902 | 25, Tel. +39.0464.67 | 8300, Fax +39.0464.679025 |                    | Terms of sale       | Privacy   Intrane | et     |

## Example Full booklet PDF

| Documentazione obbligatoria         PORTA       UNIVER REI120         NR. DI PRODUZIONE:       da 1150219 fino 1150219         Porta UNIVER REI120 STD 1A FM 1000x2150 mm Colore anta murare         4203003       /1 s Maniglia U nera M1 | a RAL 7038 Colore telaio RAL 7024 Istruzione posa da |
|----------------------------------------------------------------------------------------------------|------------------------------------------------------|
| PORTA     UNIVER REI120       NR. DI PRODUZIONE:     da 1150219 fino 1150219   Porta UNIVER REI120 STD 1A FM 1000x2150 mm Colore anta murare 4203003 /1 s Maniglia U nera M1                                                               | a RAL 7038 Colore telaio RAL 7024 Istruzione posa da |
| Porta UNIVER REI120 STD 1A FM 1000x2150 mm Colore anta<br>murare<br>4203003 /1 s Maniglia U nera M1                                                                                                    | a RAL 7038 Colore telaio RAL 7024 Istruzione posa da |
| 4203003 /1 s Maniglia U nera M1                                                                                                    |                                                      |
|                                                                                                    |                                                      |
|                                                                                                    |                                                      |
|                                                                                                    |                                                      |
|                                                                                                    |                                                      |
|                                                                                                    |                                                      |
|                                                                                                    |                                                      |
|                                                                                                    |                                                      |
|                                                                                                    |                                                      |

Ala, 27/11/2015

## Example declaration of conformity PDF

| Image: State of the state of the state |
|----------------------------------------------------------------------------------------------------|
| Dichiarazione Pag: 1<br>Conformità 0000005136 / 16.03.2010 UNI / 1179 / 01.03.2010 B01 / 6858 / 16.03.2010                                                                                                    |
| Ai sensi dei decreti ministeriali 14 dicembre 1993 (in G.U. n.303 del<br>28.12.93), 27 gennaio 1999 (in G.U. n.43 del 24.02.99) e della lettera cir-<br>colare NS 7014/4101 sott. 140/1 del 22/10/01, il firmatario della presente<br>guale procuratore speciale del sig. Karl Ninz, giusta procura depositata<br>presso C.C.I.A.A di TRENTO, in gualità di legale rappresentante della Ditta<br>NINZ S.p.A.                                                                                                    |
| DICHIARA                                                                                                    |
| che le porte tagliafuoco sottoelencate fornite dalla NINZ S.p.A. sono<br>conformi al relativo prototipo omologato per identità dei materiali e dei<br>componenti costruttivi che le costituiscono, nonché per l'invariabilità<br>delle modalità di assemblaggio degli stessi e delle specifiche di posa in<br>opera degli interi infissi;                                                                                                    |
| DICHIARA altresi                                                                                                    |
| di garantire la classe di resistenza al fuoco per le porte tagliafuoco<br>oggetto della presente dichiarazione di conformità ed inoltre che sono<br>stati impiegati nell'estensione del risultato sperimentale al nuovo modello<br>di porta i soli criteri previsti all'articolo 3 della norma UNI-9723<br>1990/Al.                                                                                                    |
| Ente di certificazione: CSI                                                                                                    |
| Qtà Foro Muro Classe Numero del Omologazione Dt.omol. FM prova Numero di Anno<br>(LxH) certificato omologazione Est. Dt.om.Est. FM massimo produzione                                                                                                    |
| 1 1000x2150 REI 120 CSI0739RF BZ050REI120P023 29.07.1998 1000x2150 1150219 2010<br>CSI0735RF BZ050REI120P023F2 14.09.2006 1000x2150                                                                                                    |
| NIMZ S.P.A.                                                                                                    |
|                                                                                                    |

## Example type approval PDF

| man<br>Anno reversional for the 200<br>Ministerio dell'Interno                                                                                                    | Ministere dell'Aleman                                                                                                    |
|----------------------------------------------------------------------------------------------------|----------------------------------------------------------------------------------------------------|
| DIREZIONE GENERALE DELLA PROTEZIONE CIVILE<br>E DEI SERVIZI ANTINCENDI<br>SERVIZI DI TENICO CONTRALI<br>ISPETTORATO PER LE ATTIVITA E LE SORMATIVE<br>SPECIALI DI PROVENZIONE INCENDI                                                                                                    | DIPARTIMENTO DEI VIGILI DEL FUOCO DEL SOCCORSO PUBBLICO E DELLA DIPESA CIVILE<br>DIREZIONE CENTRALE PER LA PREVENZIONE E LA SUCUREZZA TECNICA<br>ARELA V ROTEZIONE PASSIVA<br>UNIO EL DIRENA MENDIALA LA CANDA DI DIPARTE TECNICA                                                                                                    |
| VISTO di Bastato Manistrine 14 deantre 1943 concennanti NORME TECNICHE E<br>PROCEDIRALI PER LA CLASSIFIC AZIONE IN ESISTENZA AL FUOCO ED OMOLOGAZIONE DI<br>PORTE ED ALTU ELEMENTI DI CHUSTRA.                                                                                                    | PROCEDERALI PER LA CLASSIFICAZIONE DI RESISTENZA AL PLOCO ED OMOLOAZIONE<br>DI FORTE DI ALTRI ELEMENTI DI CHIUSURA.<br>VERT la cumo di Minima di Minima chi Mica ndi la caso di cumo data                                                                                                    |
| VISTA finanza possentara dalla dita NINZ S.p.a., sita in Cento Trante 2/A - 38961 - ALA<br>(TRENTO), intra ad ettenee l'enselegazione della porta evisitate al faisco di porpria produzione<br>disconsinta INGRA LONVER ad antara REG 120 - 1000 N e 1250 norme neglicita sco azolto e la sociali.                                                                                                    | NORME TECHNER E PROCENDRALI PELA CLASSIFICAZIONE DI REISTENZA AL PLOCO<br>ED OMOLOGAZIONE DI PORTE ED ALTRI ELEMENTI DI CHESURA-ESTENSIONI<br>DELL'OMOLOGAZIONE;                                                                                                    |
| ANTA CIECA BURNER DI MARI NEL 100 - 900 MELALDAS OU MORIDONI DO A DAVA DI ANDA DI ANDA                                                                                                    | VISTA la lettera circolare del Ministero dell'Interno prot. NS 666644101 sott. 140/1 del 22 revembre<br>1997;                                                                                                    |
| VISTI i certificati di prova nº CSI0758F e CSI0759F , emensi inputti amente il 1105598 e il gr<br>130596 du C.S.I. pa - Viale Leobradua, 20 - 20021 BOLLATE (MD), nenché i docimenti continanti<br>parie integrante del certificato stesso,                                                                                                    | VALO IL DECINI SILINGUILI Z' JUNIO 1999 COLOMINI RESISTENZA AL FUNCO DI<br>PORTE ED ALTRE LEMENTI DI CHURUILA, PROV E CONTRAI DI CASSIFICAZIONE,<br>VISTO il centificato di prova n. CSI0755RF e CSI0739RF, emesso il 11/05/1996 d. C.S.I. S.p.a                                                                                                    |
| S1 0 M 0 L 0 G A<br>con il maneto di codice BZ050REIL2IP023 il pretotipo della porta dessorianta PORTA UNIVER ad un'anta<br>REI 1291 L-1093 - RI 2150 mana applicata ana anado o tanella , assunta chare di resistanza al foco RII<br>129, topo MITALLOCA CON DIMENSIONI 1023 - 2174 man A 1 ANTA CECAZ ERIPRITA SU<br>AMBEDIDI E FACCIATE CON LAMINATO PLASTICO MELAMINICO, YON TELIADO FISSATO AL<br>SUPPORTO CON ZANCIE O TASSELLI, resolata talia dira RINZ S pa sa tin Corto Tomo 2/A -                                                                                                    | vinite Lordbollub, 20 - 20021 BOLLATE (MI) , nonché i documenti costituenti parle integrante del certificato stesso;<br>VISTO il certificato di emologazione relaccato in data 20/07/1998 dal Ministero dell'intenso alla data MNEZ Si pa cria ni Geno Torno 2/A - 33061 - ALA (TN), concernente la preta nosimirei al fonzo dimensiata PORTA (MIVER al varione falte 1120 In-1000) e 11/210 merrari applicata con azodei i cossice di nerologazione Bi2600/REI1201/027) REI 120 mpo METALLICA con dimensioni 10/2 mm. 21/42                                                                                                    |
| <ul> <li>20061 - ALA (TRENTO) e so ne AUTORIZZA la ngroducione ai sonsi del Decreto Ministeriale citato in portressa.</li> <li>Sul marcho e sulla dicharazione di conformiti, affermiti ad ogni fornitara di porte resistenti al fasce equetto della prosente omologiazione, dramane concer riportati, ohre ai dati di coi al patto f) dell'art.3 del D.M. 4 dicempter leggi. a mance di code e la data differmidigazione stessa.</li> </ul>                                                                                                    | 101 A CLARA CHEA, COM HELAD FISATIO AL SUPPORTOCIO CON CASULIO CLASSESLI,<br>VISTA Justana properata della percenta della percenta di cana della comuna precedente alla forniglia di norte<br>revisitati al fasco di roporte produzione dell'entologiazione di cai al comuna precedente alla forniglia di norte<br>revisitati al fasco di roporte produzione devensiona PORTA UNIVER A 1 ANTA REI 120 99:34 aveste<br>classe di resistenza al fasco REI 120, tpo METALLICA;                                                                                                    |
| Ex - deformance and gli- 404 gli-6 tagger generates at providence as a normal segretic sources at a source and the secret at a source at a source at a                                                                                                    | 51 E 51 I R DE IN RUE<br>Is volitätä dell'omohogazione rolaine al contificanti di uni in prenessa alla finnidia di porte rolaineni al<br>fanosi denomina INRTA LINNUR, A1 ANTA REI 125 99/34 ipo METALLICA in base al criteri detta<br>dall'arta della nome (NVVF UNI 9725, versante aggiornata col foglio 10x1 9723/1990/A1, oni dimensioni<br>che posseno variare corre di arganto riportato.                                                                                                    |
| y e                                                                                                    | N B. IL PRESENTE ATTO DI ONOLOGIZZONE<br>PRINCIPATINE IN DIA AMENTE NER LA<br>SUA INTEGRALE STESERA                                                                                                    |
| CODICE DI OMOLOGAZIONE: BZO50RE1120P023F2<br>Riproduzione vietata! 1/5                                                                                                    | CODICE DI OMOLOGAZIONE: BZ050RE1120P023F2<br>Riproduzione vietata! 3/5                                                                                                    |
| DEPARTMENTO DEI VICILI DEL FUDCO<br>DEPARTMENTO DEI VICILI DEL FUDCO<br>DEPARTMENTO DEI VICILI DEL FUDCO<br>DEPARTMENTO DEI VICILI DEL FUDCO<br>DEPARTMENTO DEI VICILI DEL FUDCO<br>DEPARTMENTO DEI VICILI DEL FUDCO<br>DEPARTMENTO DEI VICILI DEL FUDCO<br>DEPARTMENTO DEI VICILI DEL FUDCO<br>DEPARTMENTO DEI VICILI DEL FUDCO<br>DE VICILI DEI VICILI DEL FUDCO<br>DE VICILI DEI VICILI DEL FUDCO<br>DE VICILI DEI VICILI DEL FUDCO<br>DE VICILI DEI VICILI DEL FUDCO<br>DE VICILI DEI VICILI DEL FUDCO<br>DE VICILI DEI VICILI DEL FUDCO<br>DE VICILI DEI VICILI DEL FUDCO<br>DE VICILI DEI VICILI DEL FUDCO<br>DE VICILI DE VICILI DEL FUDCO<br>DE VICILI DE VICILI DE VICILI DEL FUDCO<br>DE VICILI DE VICILI DE V                          | $\begin{array}{c} \label{eq:product} \textbf{Detrived} \\ \textbf{Detrived} \\ \textbf{Barriers} \\ \textbf{Barriers} \\ Ba$ |
| DIPARTIMENTO DE VICILI BEL PLOCO<br>BUL DOCCORREO PERMILICO E PELLA PRESA CIVIL E<br>AMEZIONI CONTRALI PALA DIPERSA CIVIL E<br>AMEZIONI CONTRALI PALA DIPERSA CIVILIA DI PALA DIPERSA CIVILIA<br>AMEZIONI CONTRALI DI PALA DI PALA DI P | Implegati mila produzione della porta resistenti al faceo denzimitata DORTA ONVERS de utrenta REE 120<br>L=1000 x H 2150 mmn applicata cen sanche o lasselli .<br>Al presente atto di conclogazione il produtote dovi unire un allegnio grafico, timbrato e firmato dal<br>rappresentante logale della NINZ 8, es, con l'indicatorione delle principali misure relative alla famiglia di<br>Sul marchio e sulla dichiarazione di conformità , affrenti ad ogni fornitare di cui al putto fi daltara.<br>del D.M. 14 discenter 1993, il numero di codice e la data dell'encolognetto e stessa.<br>Si il marchio e sulla dichiarazione di conformità , affrenti ad ogni fornitare di cui al putto fi daltara.<br>del D.M. 14 discenter 1993, il numero di codice e la data dell'encologneto estessa.<br>Si rinteressati, a norma del Codice Civile, del Codice Penale e del Deareto Ministeriale 14 discentere 1993.                                                                                                    |